# マッピングアシスト

#### 目次

| はじめに                                                                                                    |                 |
|----------------------------------------------------------------------------------------------------|-----------------|
| マッピングアシスト機能について                                                                                                    | 1               |
| マッピングアシストの動作 OS                                                                                                    | 1               |
| ログイン情報を取得する                                                                                                    | 2               |
| メニュー画面                                                                                                    |                 |
|                                                                                                    | 4               |
|                                                                                                    | 5               |
| 今日・明日の訪問先                                                                                                    |                 |
| 日本                                                                                                    |                 |
| 「「「」」である「「」」である「」」では、「」」では、「」」、「」、「」、「」、」、「」、 |                 |
| 顧客情報 (訪問先) の表示について                                                                                                    | 8               |
| 位置重複マーカーについて                                                                                                    | 8               |
| 顧客情報(訪問先)吹き出し表示について                                                                                                    | 9               |
| 納入機器情報(納品先)の表示について                                                                                                    | 10              |
| 納入機器情報(納品先)吹き出し表示について                                                                                                    | 10              |
|                                                                                                    |                 |
| 顧客詳細情報画面                                                                                                    |                 |
| 納人機器詳細情報画面<br>他の地図アプリで聞く                                                                                                    |                 |
| ナビで開く                                                                                                    |                 |
| 簡易商談入力をする                                                                                                    | 20              |
| 近隣顧客および近隣の納品先を表示する                                                                                                    | 21              |
| 位置を修正する                                                                                                    | 22              |
| 周辺顧客・周辺納品先サーチをする                                                                                                    | 23              |
| 訪問順リンク表示をする                                                                                                    | 24              |
| 顧客検索                                                                                                    | 26              |
| 納入機器検索                                                                                                    | 27              |
| 顧客登録                                                                                                    |                 |
|                                                                                                    | 29              |
| 有人で、「「「「」」」では、「「」」」、「「」」、「」」、「」、「」、「」、「」、「」、「」、「」、「」、                                                                                                    | 20<br>20        |
| クークットックト                                                                                                    | <b>3U</b><br>31 |
|                                                                                                    |                 |
|                                                                                                    | <b>32</b>       |
| TOUCH! 9 つ                                                                                                    | 22<br>۲         |
|                                                                                                    |                 |
|                                                                                                    |                 |
| 1000円!顧各リーナで快楽して1000円!する                                                                                                    |                 |
| □ 戸殿谷 9 <sup>−</sup> 7 C 快来 0 C 100 C 1 : 9 る                                                                                                    |                 |
| <u> </u>                                                                                                    |                 |
| 表示設定                                                                                                    | 38              |
| 製品情報                                                                                                    | 39              |
| 巻末付録                                                                                                    | 40              |
| クライアント証明書を利用する                                                                                                    | 40              |

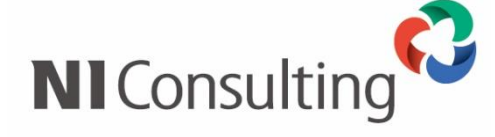

Copyright ( C ) NI Consulting Co., Ltd. All rights reserved.

#### マッピングアシスト機能について

マッピングアシストは、本日の訪問先や明日の訪問予定先、現在地の近隣にある顧客または納入機器、納入 商品、ターゲットリストで指定した顧客情報、また納入機器、納入商品についてもスマホやタブレットの地 図上にプロットして、お伝えする機能です。

さらに、顧客または納入機器に対する商談情報が生成される「TOUCH!」機能や、外部地図アプリの連携支援機能まで実装しています。

アシスタントが、訪問予定先を地図に表示してくれることで訪問準備の手間が省け、効率の良い営業活動が できます。また、今いる場所から「近い顧客を検索!!」「近い納品先を検索!!」という感じで、ちょっ とした空き時間を活用した、ついで訪問をサポートしたりすることもできます。

リアル秘書には、なかなかマネができない営業マン、サポート担当をサポートする便利な機能です。

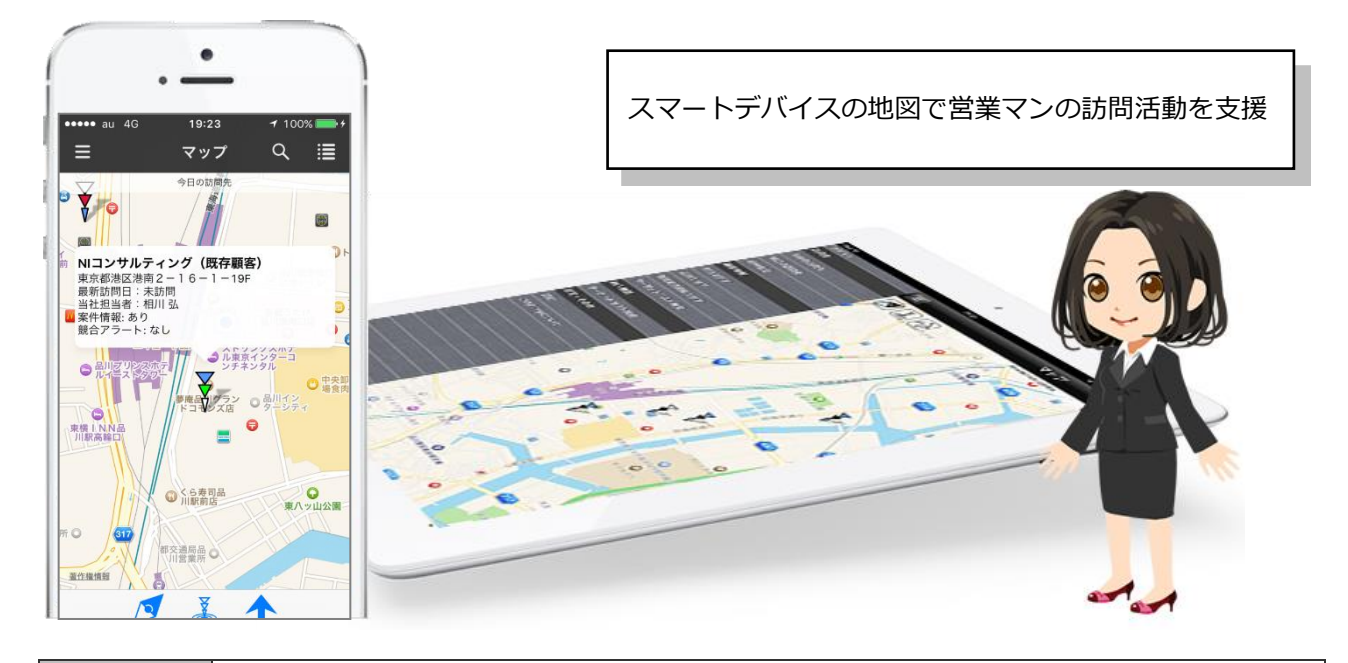

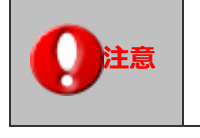

「マッピングアシスト for SFA」アプリのダウンロードについて

App Store から無料でダウンロードできます。

#### マッピングアシストの動作 OS

対象となる動作 OS は以下のとおりです。

| 動作 OS    |  |
|----------|--|
| iOS 9 以降 |  |
| サポート言語   |  |
| 日本語、英語   |  |

### ログイン情報を取得する

アプリを利用するため、ログイン情報を取得します。

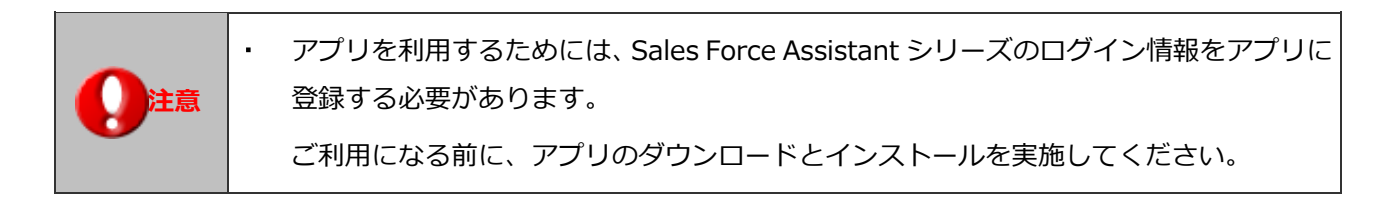

1. 標準版の Sales Force Assistant シリーズにログインします。

**2.** 左メニューから オプション設定 を選択し、「共通」 タブをクリックします。

オプションメニューから「スマートフォンアプリ> 認証」を選択します。 「スマートフォンアプリ> 認証」画面が表示されます。

- **3.**利用設定を「利用する」にチェックして、 保存 をクリックして内容を保存してください。 QR コードが下方に表示されます。
- **4.** アプリを起動し、QR コード読み取りをタップします。

QRコード認証画面が表示されます。

- 5. QRコードにカメラを向け、QRコードを読み取ります。
   カメラ接続の確認メッセージが表示されたら「OK」をタップしてください。
- **6.** ネットワーク接続の確認が表示されたら「OK」をタップしてください。
- 7.送信が完了すると、「ログイン情報の登録が完了しました」のメッセージが表示されます。

|      | ・ SSL 認証による接続について(接続 URL の http 部分が https)                   |
|------|--------------------------------------------------------------|
|      | 第三者認証機関以外の自己証明書を利用して「Sales Force Assistant」をご利用の場合、          |
|      | アプリはご利用になることができません。                                          |
|      | https→http に変更後、QRコードを読み取ってください。                             |
| 🗸 補足 | ・ 弊社 NI コンサルティングが提供する他のアプリをご利用の場合                            |
|      | アプリごとにログイン情報を取得していますので、「マッピングアシスト」アプリをご利                     |
|      | 用のさいは、ログイン情報を取得してください。                                       |
|      | <ul> <li>クライアント証明書を使った通信が必要な場合は、巻末の"クライアント証明書を利用す</li> </ul> |
|      | る"を参照ください。                                                   |
|      |                                                              |

# メニュー画面

アプリを起動すると、地図情報が現れ、本日の訪問先がマッピングされます。 地図画面からメニューボタンを押すと地図が右方向にスライドして、操作メニューが現れます。 もう一度メニューボタンを押した場合は操作メニューが隠れて地図情報が表示されます。 操作メニューの項目をタップした場合はメニューに応じた内容が表示されます。

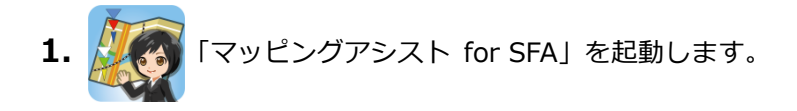

- 2.本日の訪問先の地図情報が表示されます。
- 3. 🗧 「メニュー」ボタンをタップすると画面がスライドし左側に操作メニューが表示されます。

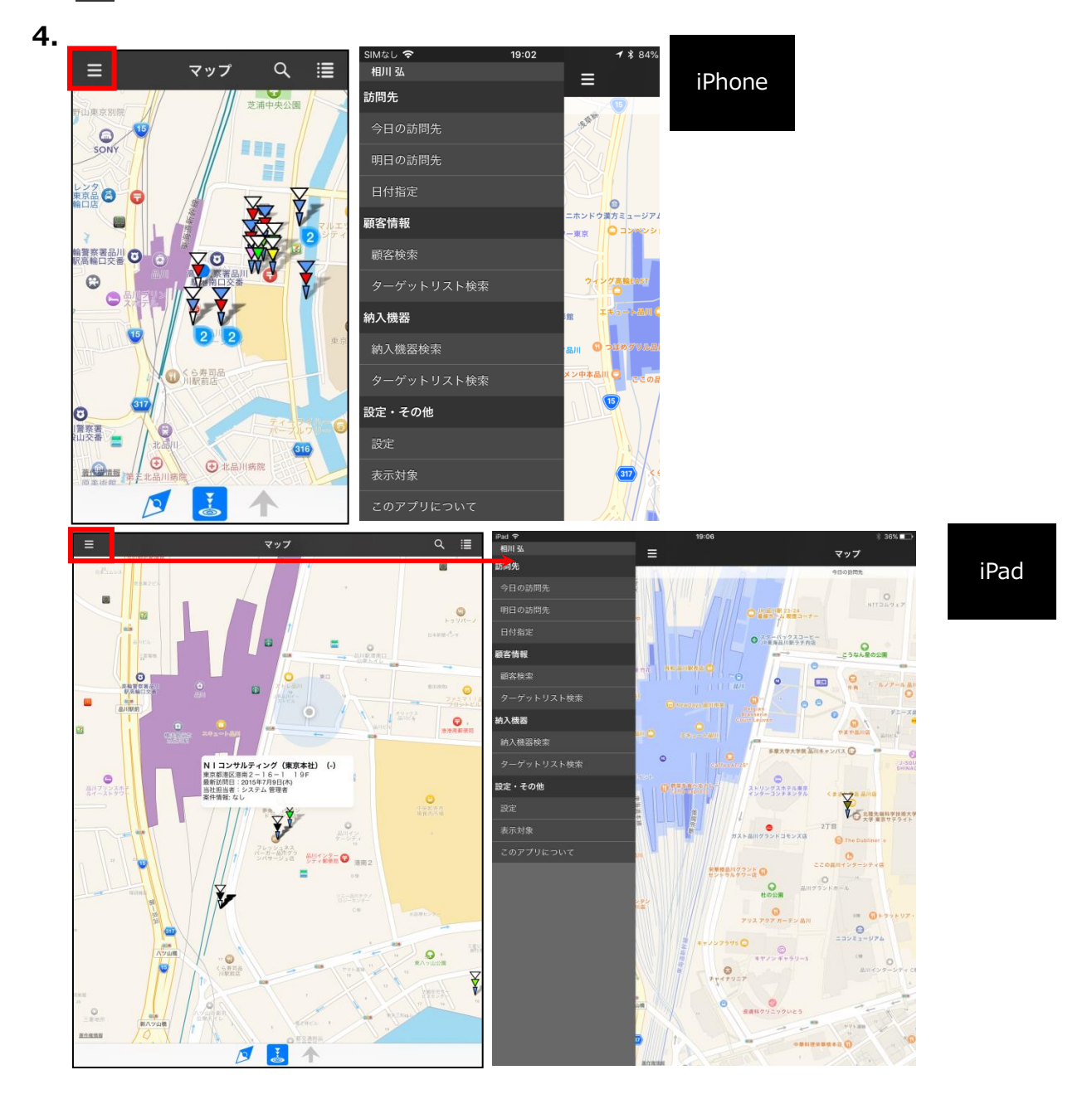

## 納入機器の利用について

Sales Force Assistant 顧客深耕(創造)Type-R を導入されている場合、納入機器情報についても地図上に プロットすることが出来るようになります。顧客への訪問だけではなく、納品した商品についてのメンテナ ンス訪問などが可能になります。アプリインストール直後は納入機器を地図上にプロットするようには設定 されていません。そのため、納入機器を利用した運用を実施される場合は、まず納入機器情報を表示する設 定を行ってください。

1. 三 「メニュー」ボタンをタップしメニューを表示します。

2. 設定・その他にある、表示対象をタップします。

3. 以下のように納入機器がチェックされている場合、納入機器の利用が可能になります。

| SIMなし 🗢 | 19:36 | <b>1</b> 🕏 80% 🔲 ' |
|---------|-------|--------------------|
| ≡       | 表示対象  | 四                  |
| 顧客情報    |       | ~                  |
| 納入機器    |       | ×                  |
|         |       |                    |
|         |       |                    |
|         |       |                    |
|         |       |                    |
|         |       |                    |
|         |       |                    |
|         |       |                    |
|         |       |                    |
|         |       |                    |
|         |       |                    |
|         |       |                    |

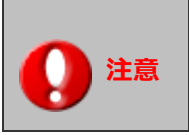

 ・納入機器情報は Sales Force Assistant 顧客創造 R、顧客深耕 R を導入している場合に 限られます。また、この機能は Global Edition 限定の機能になります。

# 訪問先

アプリを起動すると、地図情報が現れ、本日の訪問先と納品先(納入機器)がマッピングされます。また、 メニュー画面より「今日の訪問先」をタップしても、当日の訪問先リストと納品先が地図に表示されます。

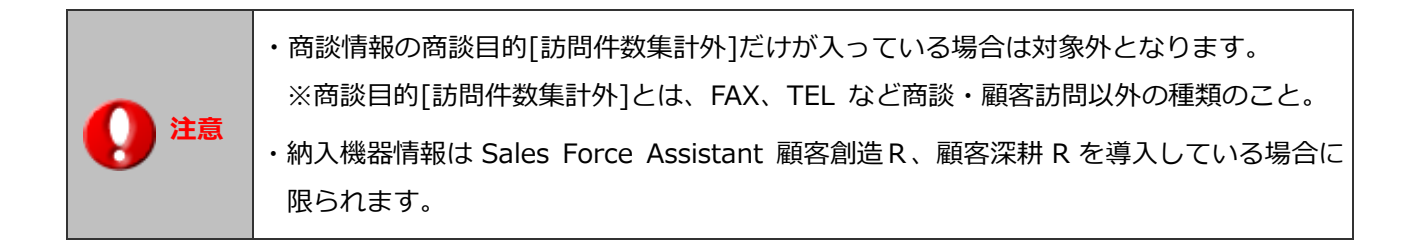

#### 今日・明日の訪問先

メニュー画面より[今日の訪問先]をタップすると、当日の訪問先リストおよび納品先を地図に表示します。 [明日の訪問先]をタップすると、翌日の訪問予定先リストおよび納品先を地図に表示します。

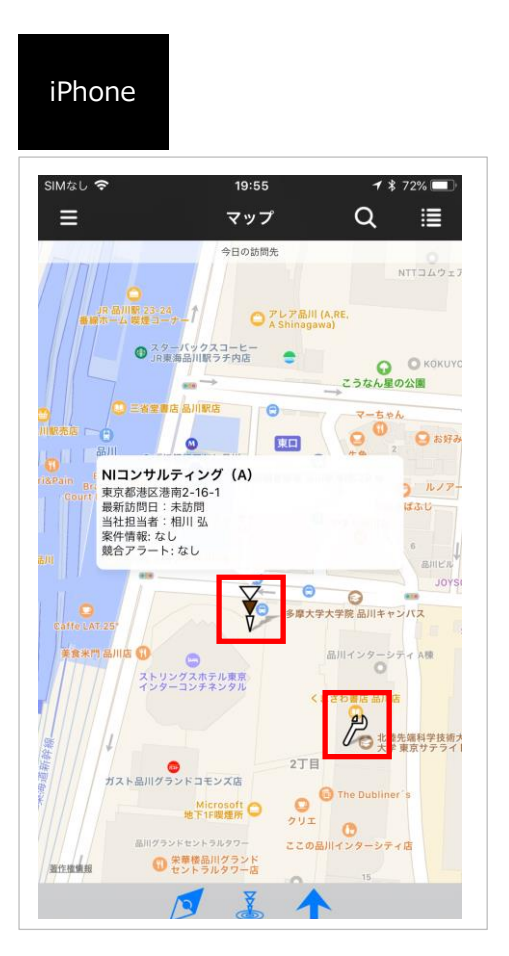

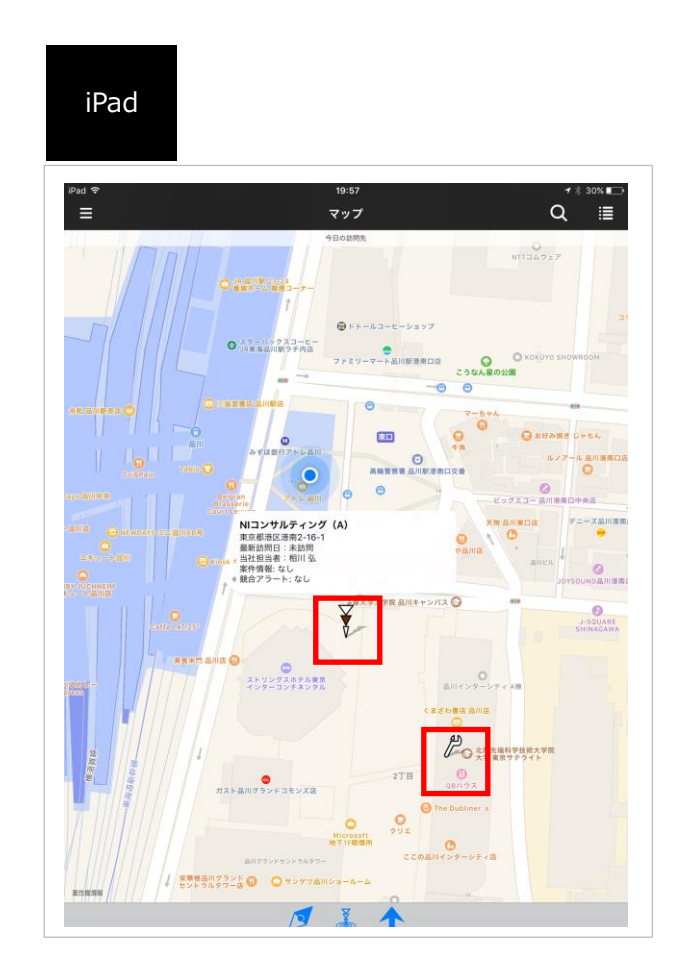

#### 日付指定

マップ上にプロットする訪問予定顧客および納品先を今日・明日以外の日付でも指定できます。 日付を自由に指定できることにより、先の予定まで確認することができ、訪問効率を考えながら予定を立て ることもできます。

また、カレンダーで過去日を指定することで、過去に訪問した顧客および納品先を確認することも可能です。

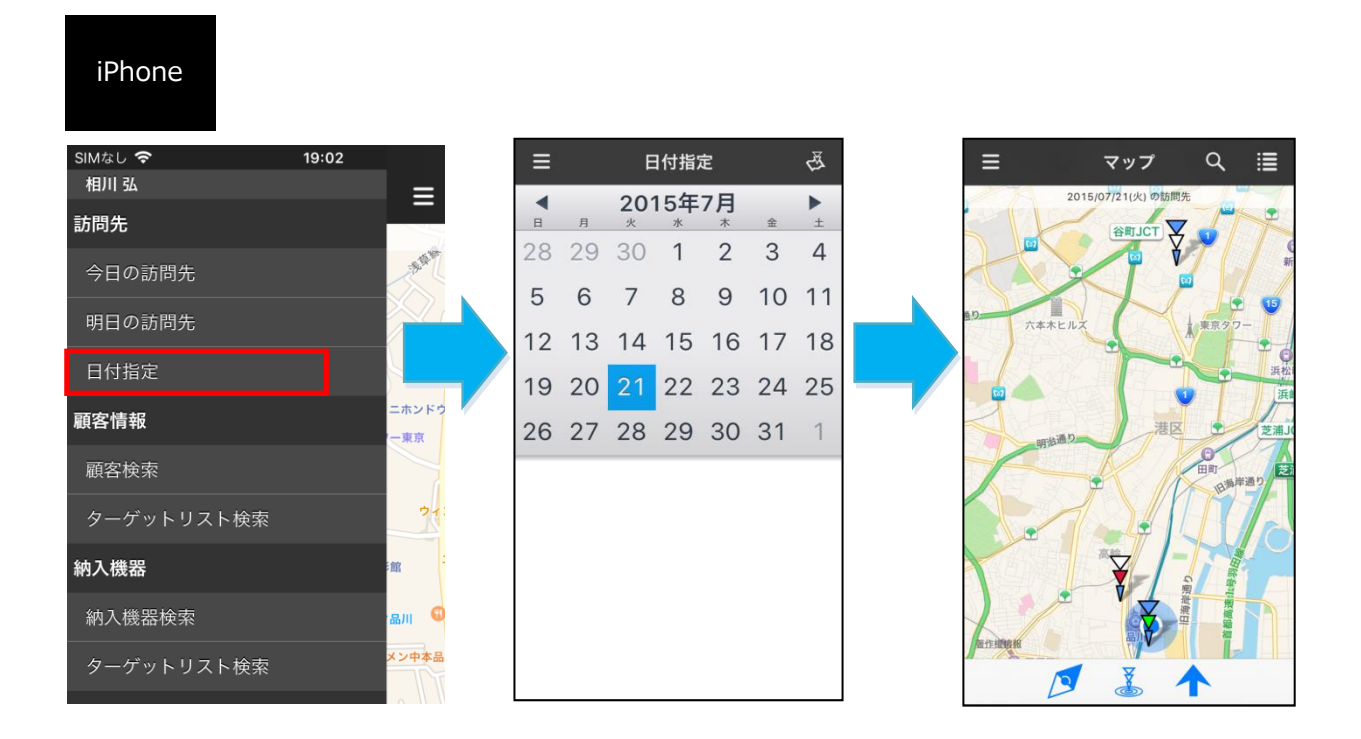

#### iPad

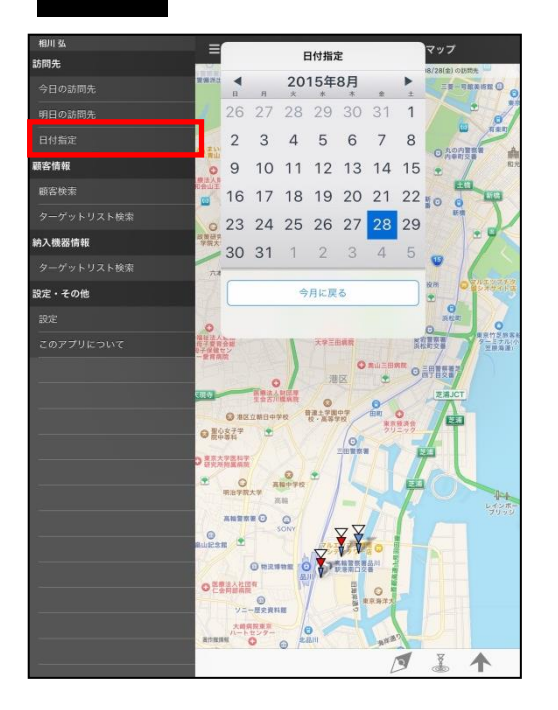

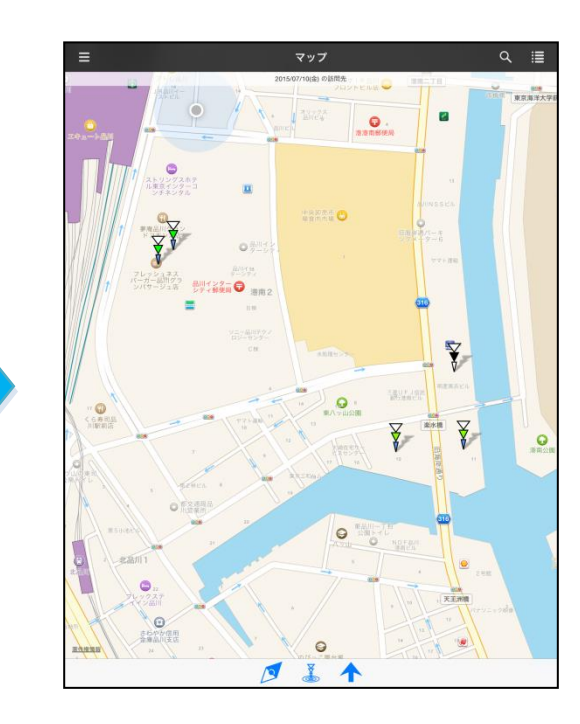

#### 地図画面

プロットされる顧客情報は案件の有無、顧客ランク、最新訪問日によって色分けされます。 ピンをタップすると顧客情報の吹き出しが表示されます。

最新訪問日から指定日数以上過ぎている顧客情報には警告表示されますので、放置顧客撲滅のためにも有効 です。また納品先も表示されます。タップすると納入機器情報が吹き出し内に表示されます。

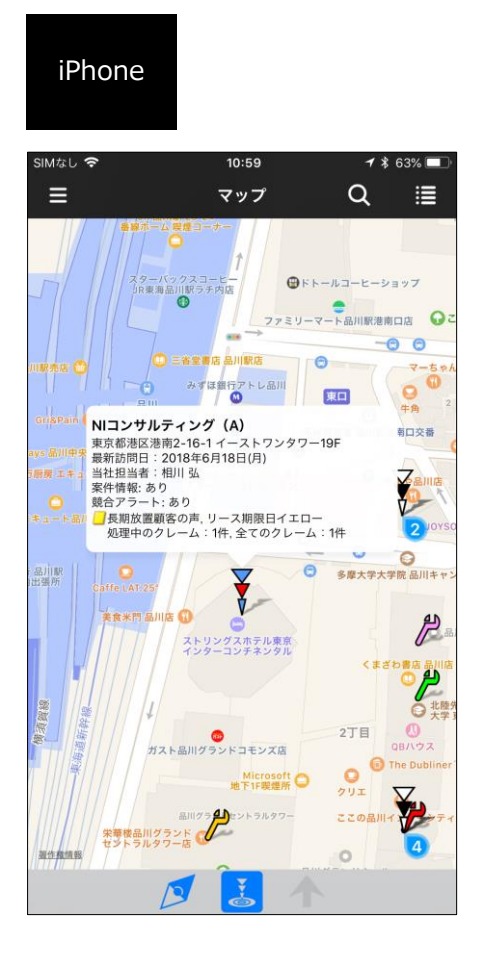

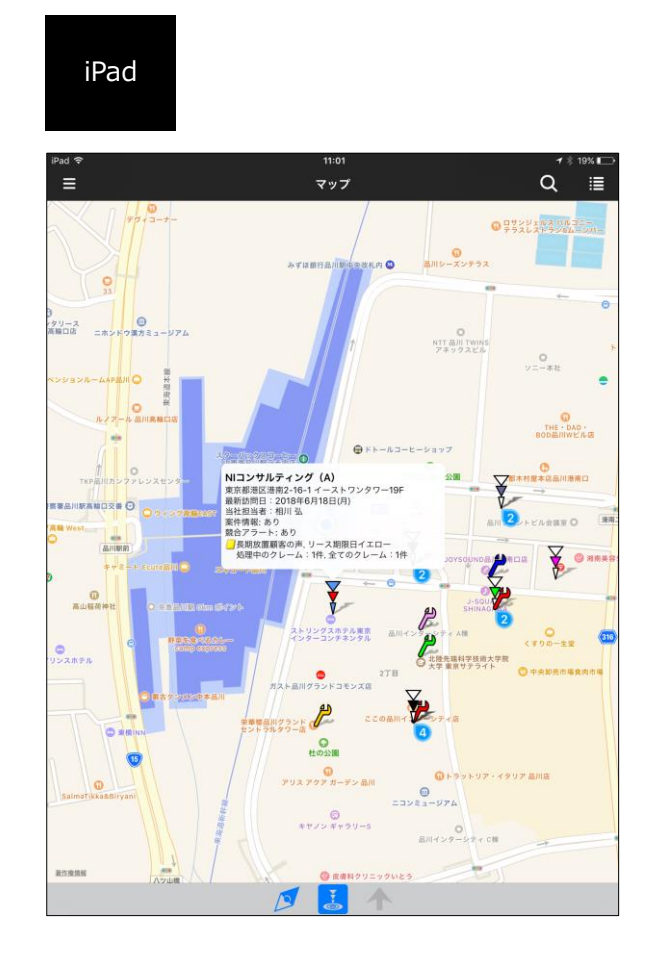

#### 顧客情報(訪問先)の表示について

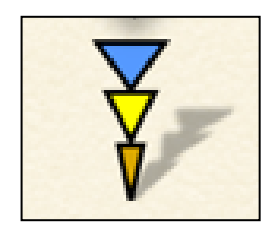

|         | 説明                                   |                        |               |  |
|---------|--------------------------------------|------------------------|---------------|--|
|         | 案件の有無を表す色。                           |                        |               |  |
|         | 進行中の案件有は青、案件なしは白。                    |                        |               |  |
|         | ※進行中の案件とは                            | 受注・失注を除いた              | 案件です。         |  |
|         |                                      | 利用の場合                  |               |  |
|         | (納入機器情報は、 Sa                         | ales Force Assistant 🛽 | 領客創造 R、顧客深耕 R |  |
|         | を導入しているユーザ・                          | ー様のみ利用できます。            | )             |  |
|         | 案件                                   | 競合アラート                 | 上の三角          |  |
|         | 案件あり                                 | 競合アラートあり               | 青 ▼           |  |
|         | 案件あり                                 | 競合アラートなし               | 青 ▼           |  |
|         | 案件なし                                 | 競合アラートあり               | 赤 🔻           |  |
|         | 案件なし                                 | 競合アラートなし               | 白 ▽           |  |
|         | 競合アラート設定はシステム設定で可能です。                |                        |               |  |
| 中 ~ 二 各 | 顧客ランクを表す色。                           | 5                      |               |  |
| 中の三角    | ※色の設定はランクごとにシステム設定で可能です。             |                        |               |  |
|         | <mark>黄色</mark> :アラートが出              | ている場合                  |               |  |
|         | (システム設定で設定したアラート設定を参照)               |                        |               |  |
| 下の三角    | 白色:未訪問                               |                        |               |  |
|         | <mark>青色</mark> :経過日数に関係なく、アラートでもなく、 |                        |               |  |
|         |                                      |                        |               |  |

#### 位置重複マーカーについて

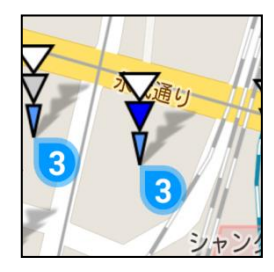

顧客住所が同一の建屋であったり、位置情報の精度により顧客ピンが同一の場所に重なる場合、ピンの右下に重なっている件数がマーカー表示されます。件数は最大 99 までです。

マーカーはタップでき、重なっている顧客だけの一覧を表示できます。

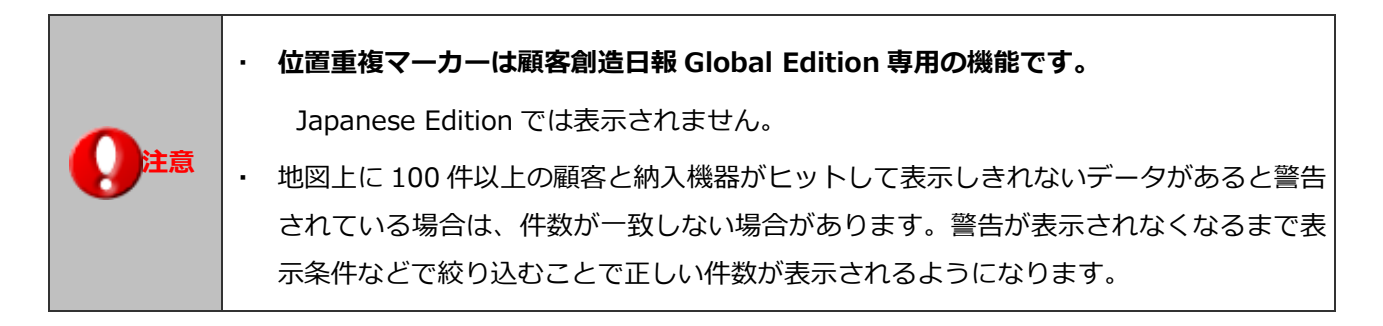

## 顧客情報(訪問先)吹き出し表示について

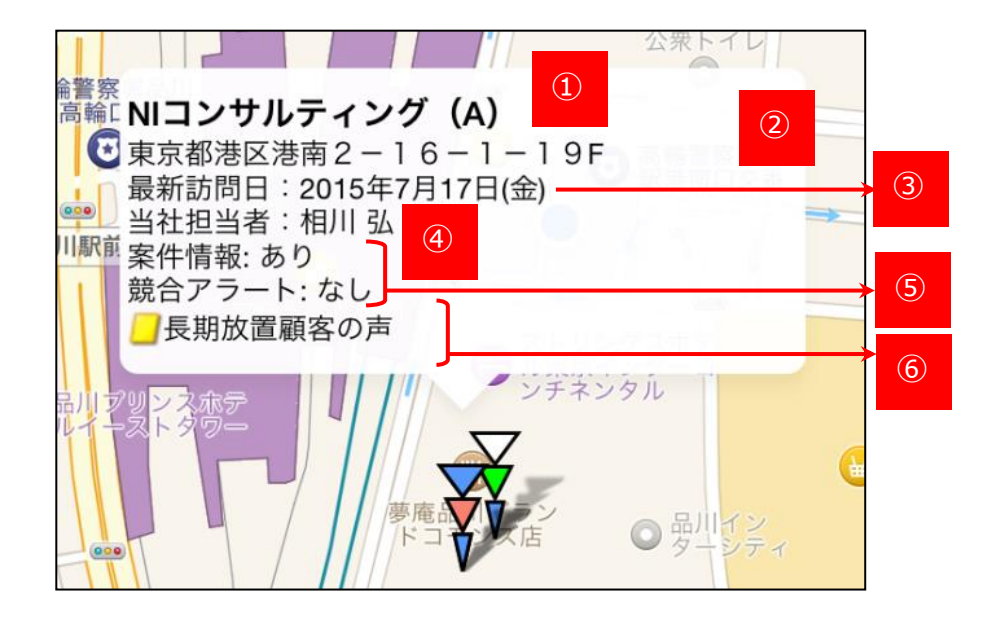

|                         | 説明                                                                                                    |
|-------------------------|----------------------------------------------------------------------------------------------------|
| <ol> <li>顧客名</li> </ol> | 顧客名(株などはカット)/部門名(顧客ランク)                                                                                                |
| ② 住所                    | 住所・ビル名等                                                                                                    |
| ③ 最新訪問日                 | 最新訪問日                                                                                                    |
| ④ 当社担当者                 | 顧客情報の担当者                                                                                                    |
| ⑤ 案件情報<br>競合アラート        | 案件の有無<br>競合アラートの有無<br>※競合アラートは納入機器情報をご利用の場合のみ<br>(納入機器情報は、Sales Force Assistant 顧客創造R、顧客深耕R を<br>導入しているユーザー様のみ利用できます。) |
| ⑥ イエローカード<br>クレーム件数     | その顧客に関連するすべてのイエローカードが表示されているかどうかを<br>判定し、表示されるイエローカードの種類を表示<br>また、処理中のクレーム数とすべてのクレーム数を表示                               |

## 納入機器情報(納品先)の表示について

| アイコン | 説明                                   |
|------|--------------------------------------|
|      | 納品先に納入機器情報がプロットされます。                 |
| அ    | 機器分類に設定されたマッピングカラーがアイコンに反映されます。      |
|      | 納品先が同一の建屋であったり、位置情報の精度によりピンが同一の場所に重な |
| 2    | る場合、ピンの右下に重なっている件数がマーカー表示されます。       |
|      | 件数は最大99までです。                         |

## 納入機器情報(納品先)吹き出し表示について

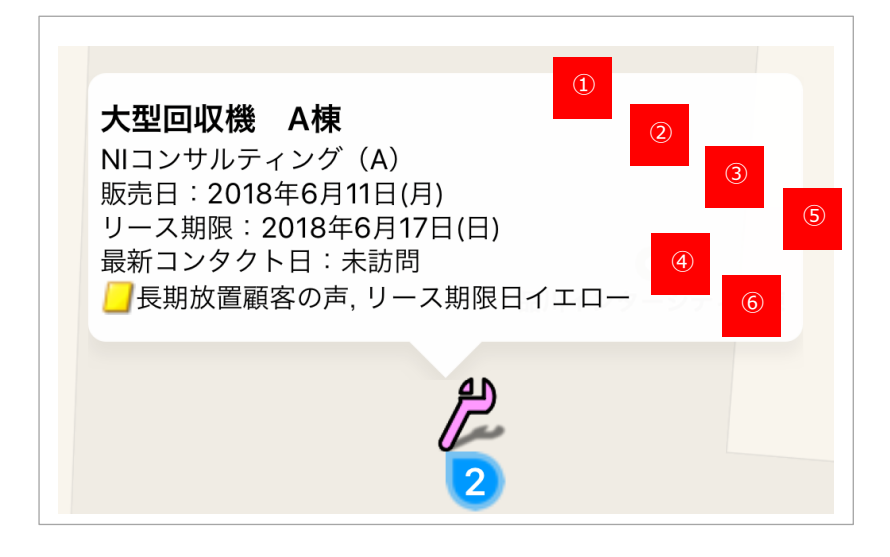

|            | 説明                               |  |
|------------|----------------------------------|--|
| ① 機種・機番    | 納入機器情報の機種・機番が表示されます。             |  |
| ② 顧客名      | 納入機器情報の顧客名が表示されます。(株)などはカットされます。 |  |
| ③ 販売日      | 納入機器情報の販売日が表示されます。               |  |
| ④ リース期限    | 納入機器情報のリース期限が表示されます。             |  |
| ⑤ 最新コンタクト日 | 納入機器情報の最新コンタクト日が表示されます。          |  |
| ⑥ イエローカード  | 以下のイエローカードのうち害する情報が表示されます。       |  |
|            | 長期放置案件                           |  |
|            | 次回予定遅延[案件]                       |  |
|            | 長期放置顧客の声                         |  |
|            | 受注予定遅延                           |  |
|            | 販売日イエロー                          |  |
|            | リース期限日イエロー                       |  |

### リスト画面

一覧はマップ画面にプロットされた顧客および納入機器情報がリスト形式で表示されるものです。

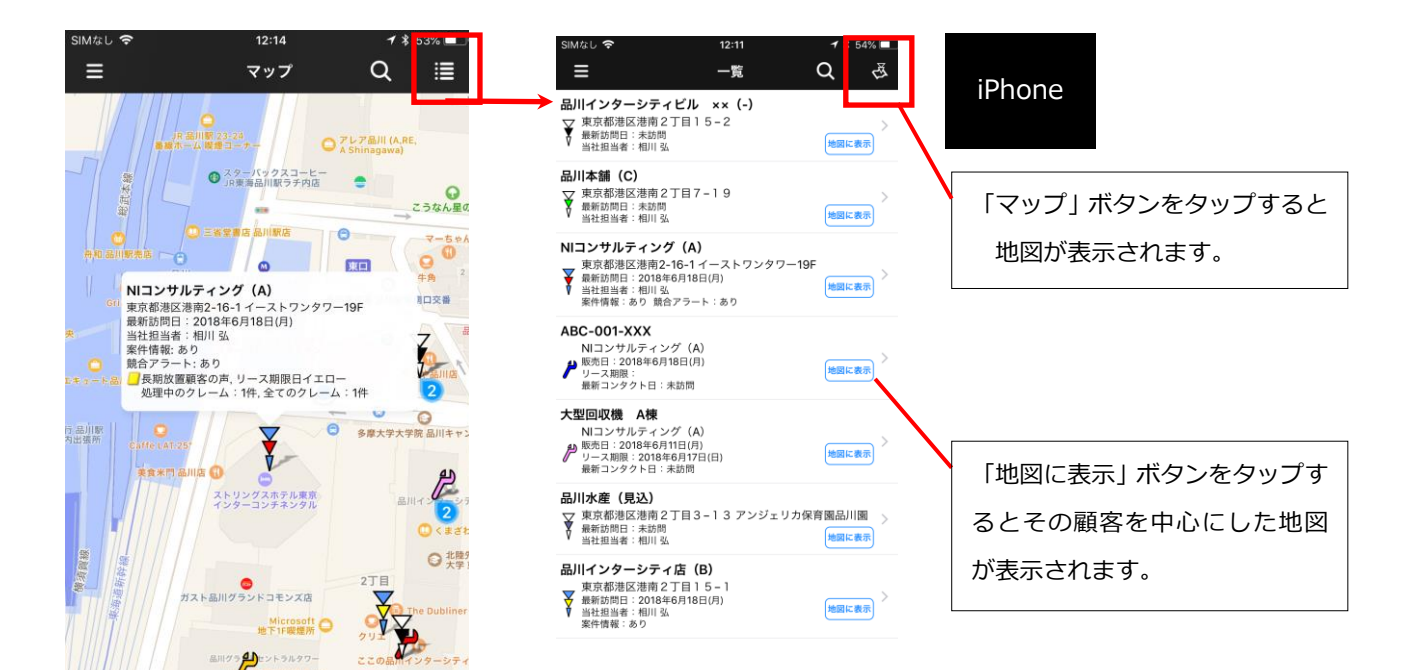

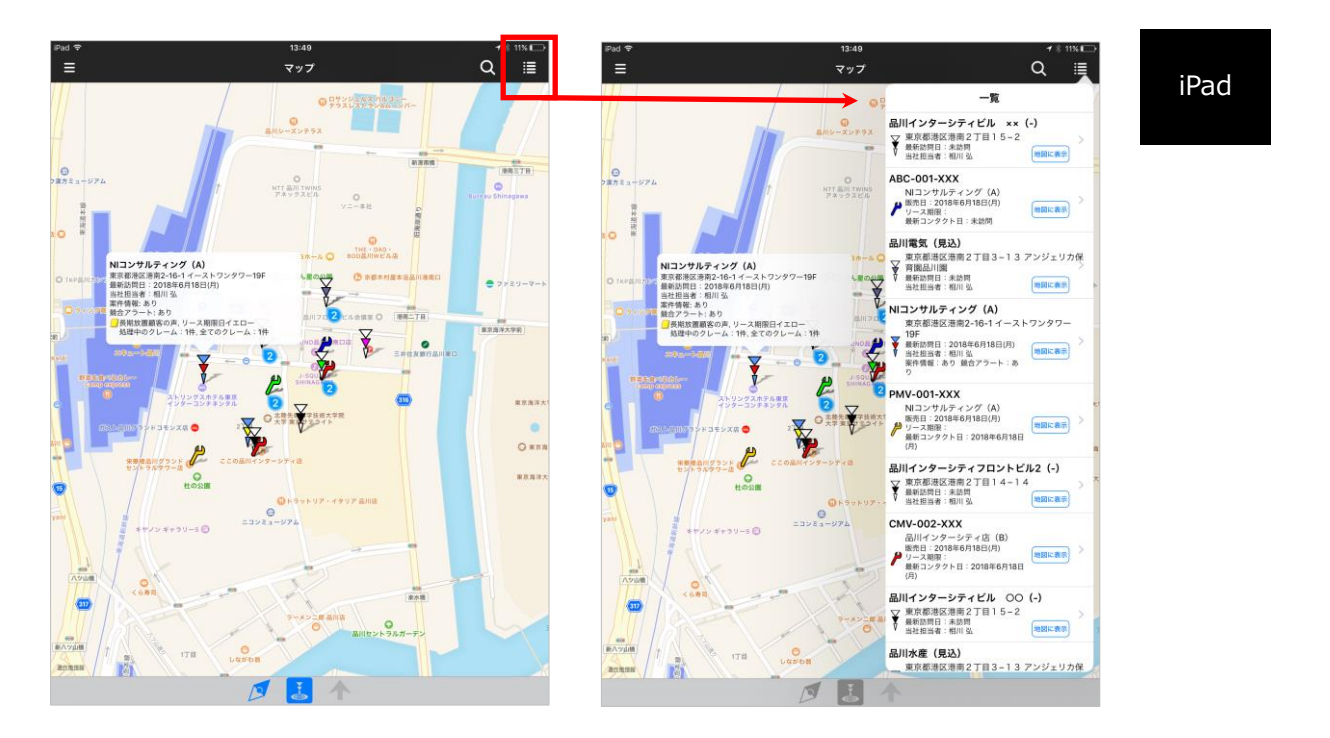

「リスト」ボタンをタップすると
 顧客リストが開きます。
 再度タップするとウインドウが閉じます。

#### 顧客詳細情報画面

リストの顧客情報をタップすると、顧客情報の詳細情報が表示されます。 また、顧客の吹き出しをタップしても顧客情報の詳細情報が表示されます。 この情報を起点に、情報登録や電話をかけるなど、顧客へのアクションを起こすことができます。

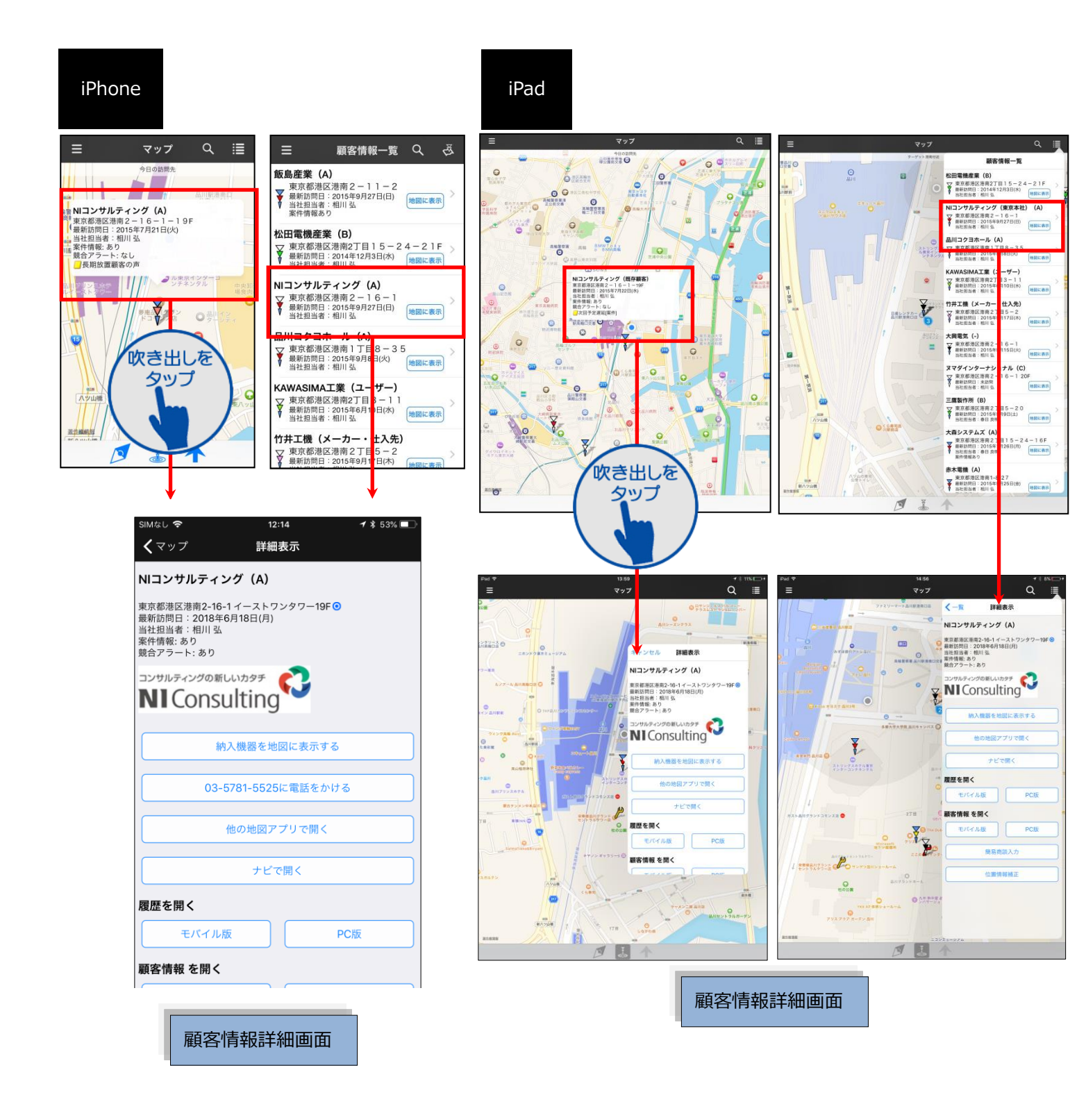

#### 顧客情報詳細画面

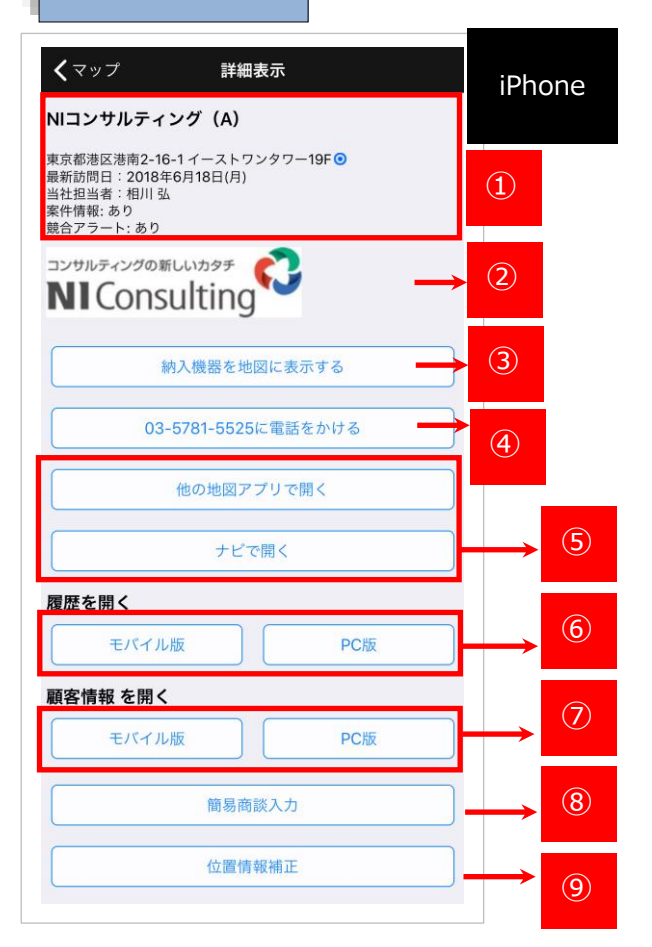

|   |            | 説明                                                    |  |
|---|------------|-------------------------------------------------------|--|
| 1 | 顧客情報       | 顧客名、住所、担当者、案件の有無、競合アラートの有無が表示されます。                    |  |
|   |            | ※競合アラートは納入機器情報をご利用の場合のみ                               |  |
|   |            | (納入機器情報は、Sales Force Assistant 顧客創造 R 、顧客深耕 R を導入している |  |
|   |            | ユーザー様のみ利用できます。)                                       |  |
| 2 | 添付画像       | サムネイル化された画像情報を最大5枚表示されます。                             |  |
| 3 | 納入機器情報     | 該当顧客の納入機器情報を地図上にプロットします。                              |  |
|   | 雨千         | 電話を掛けることができます。                                        |  |
| 4 | 电动         | ※iPad には表示されません。                                      |  |
|   |            | デバイス内に最初からインストールされている「マップ」と                           |  |
|   |            | 他地図アプリ「Google Maps」が選択できます。                           |  |
|   |            | [他の地図アプリで開く]ボタンをタップすると、アプリを選択する画面が開きます。               |  |
|   | 他の地図アプリで開く | 選択した地図アプリに顧客の位置情報がプロットされます。                           |  |
| 9 |            | ※「Google Maps」アプリがインストールされていなければ、「マップ」しか選択で           |  |
|   |            | きません。                                                 |  |
|   | ナビで開く      | 「マップ」との連携で、顧客までのルートが表示されますので、初めての顧客でも道                |  |
|   |            | に迷うことなく簡単に目的地に到着できます。                                 |  |
| 9 |            | ※[ナビで開く]ボタンをタップすると、現在位置と目的地の顧客にピンが刺さります。              |  |
|   |            |                                                       |  |
|   |            | 説明                                                    |  |

| ⑥履歴を開く    | 顧客情報の商談一覧を開くことができます。モバィ          | イル版、PC 版が選択できます。                              |
|-----------|----------------------------------|-----------------------------------------------|
| ⑦ 顧客情報を開く | 顧客情報を開くことができます。モバイル版、PC          | 版が選択できます。                                     |
|           | 商談を簡易的に入力できます。                   |                                               |
| ⑧ 簡易商談入力  | 予定商談がある場合は、その内容があらかじめセッ          | ・トされて、 画面が開きますので、                             |
|           | 営業活動の登録、カメラを利用した現場情報の収集          | 『がスムースに行えます。                                  |
|           | 住所を元に顧客ピンが示す位置を補正します。            |                                               |
|           | タップすると変更後の新しい位置にピンが立ち            | ストリングスホテ<br>ル東京インターコ<br>ンデネンタル                |
|           | プレビューできます。 位置が大幅にずれているよ          | AR                                            |
|           | うな場合にご利用ください。                    |                                               |
|           |                                  |                                               |
| 9 位直情報補止  | ※本機能は Sales Force Assistant シリーズ | 確認                                            |
|           | 「Global Edition」を導入されている環境でのみ    | 新しい位置にNIコンサルティング(東京本<br>社)(A)を移動し更新します。よろしいです |
|           | ご利用可能です。                         | ۲۰ ° ۲۵                                       |
|           |                                  | 東京都港区港南2-16-1                                 |
|           |                                  | OK                                            |
|           |                                  | キャンセル                                         |

#### 納入機器詳細情報画面

リストの納入機器情報をタップすると、納入機器情報の詳細情報が表示されます。 また、納入機器の吹き出しをタップしても納入機器情報の詳細情報が表示されます。 この情報を起点に、情報登録や電話をかけるなど、納品先へアクションを起こすことができます。

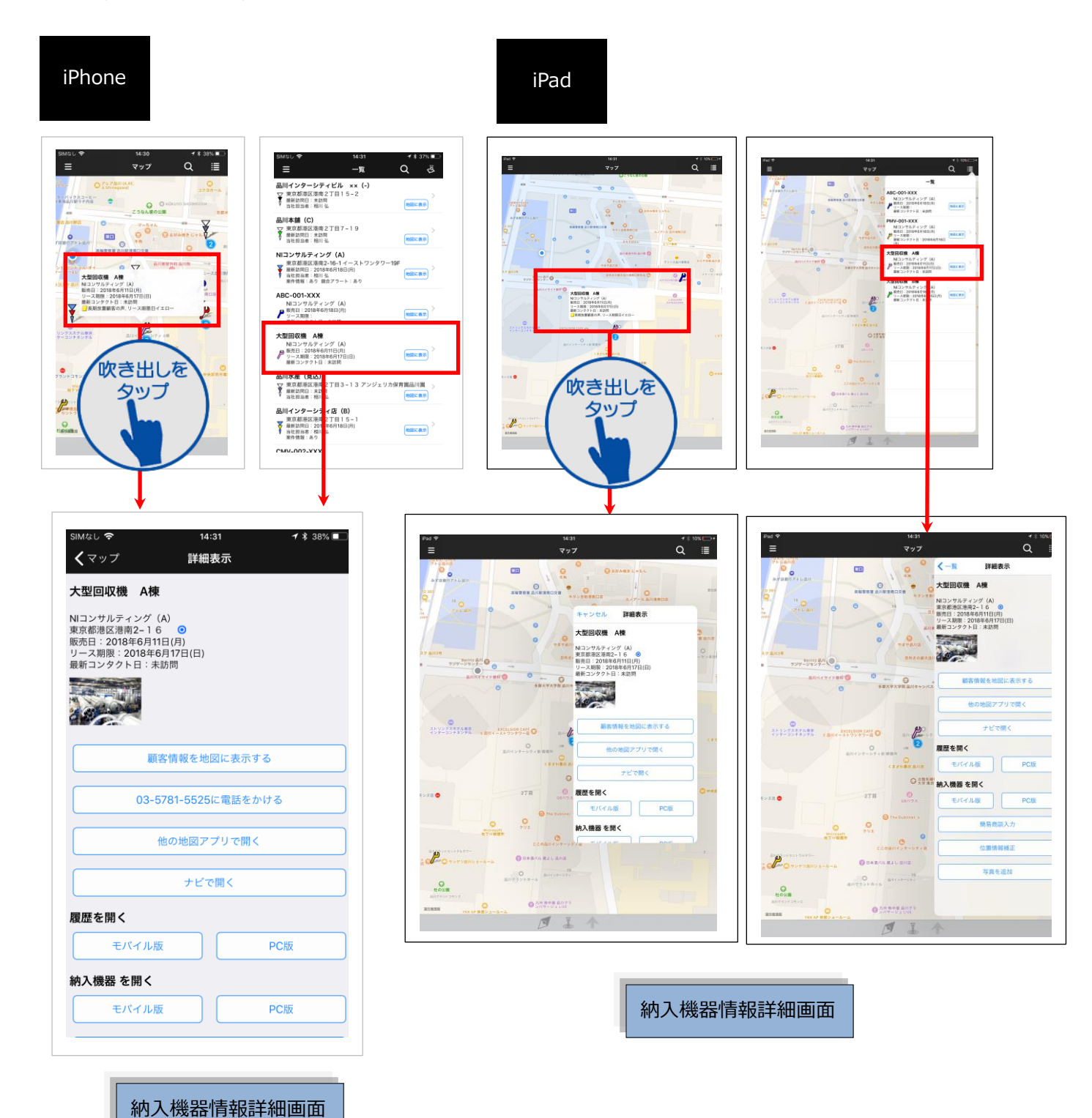

#### 納入機器情報詳細画面

| <b>く</b> マップ 詳細表示                                                                        |            |
|------------------------------------------------------------------------------------------|------------|
| 大型回収機 A棟                                                                                 |            |
| NIコンサルティング(A)<br>東京都港区港南2-16<br>販売日:2018年6月11日(月)<br>リース期限:2018年6月17日(日)<br>最新コンタクト日:未訪問 | → 1        |
|                                                                                          | 2          |
| 顧客情報を地図に表示する                                                                             | → ③        |
| 03-5781-5525に電話をかける                                                                      | <b>→</b> ④ |
| 他の地図アプリで開く                                                                               | → ⑤        |
| ナビで開く                                                                                    |            |
| 履歴を開く                                                                                    |            |
| モバイル版     PC版                                                                            | 6          |
| 納入機器 を開く                                                                                 |            |
| モバイル版     PC版                                                                            | → ⑦        |
| 簡易商談入力                                                                                   | → ⑧        |
| 位置情報補正                                                                                   | → 9        |
| 写真を追加                                                                                    | → 10       |

|      |              | 説明                                         |  |
|------|--------------|--------------------------------------------|--|
| 1    | 納入機器情報       | 機種・機番、顧客名、販売日、リース期限、最新コンタクト日、イエローカードが      |  |
|      |              | 表示されます。                                    |  |
| 2    | 添付画像         | サムネイル化された画像情報を最大5枚表示されます。                  |  |
| 3    | 顧客情報を地図に表示する | 納入先である顧客情報を地図にプロットします。                     |  |
| ④ 電調 | 雨ゴ           | 電話を掛けることができます。                             |  |
|      | 電話           | ※iPad には表示されません。                           |  |
|      | 他の地図アプリで開く   | デバイス内に最初からインストールされている「マップ」と                |  |
|      |              | 他地図アプリ「Google Maps」が選択できます。                |  |
|      |              | [他の地図アプリで開く]ボタンをタップすると、アプリを選択する画面が開きま      |  |
|      |              | す。選択した地図アプリに顧客の位置情報がプロットされます。              |  |
| 9    |              | ※「Google Maps」アプリがインストールされていなければ、「マップ」しか選択 |  |
|      |              | できません。                                     |  |
|      |              | ← 「マップ」アプリ                                 |  |
|      |              |                                            |  |
|      |              | 説明                                         |  |

|      | ナビで開く   | 「マップ」との連携で、顧客までのルートが表示さ          | れますので、初めての顧客で                                                                                      |
|------|---------|----------------------------------|----------------------------------------------------------------------------------------------------|
| Ē    |         | も道に迷うことなく簡単に目的地に到着できます。          |                                                                                                    |
| 9    |         | ※[ナビで開く]ボタンをタップすると、現在位置と         | 目的地の顧客にピンが刺さり                                                                                      |
|      |         | ます。                              |                                                                                                    |
| 6    | 履歴を開く   | 納入機器の商談一覧を開くことができます。モバイ          | ル版、PC 版が選択できます。                                                                                    |
| 10   | 納入機器を開く | 納入機器を開くことができます。モバイル版、PC版         | 反が選択できます。                                                                                          |
|      |         | 商談を簡易的に入力できます。                   |                                                                                                    |
| 1    | 簡易商談入力  | 予定商談がある場合は、その内容があらかじめセッ          | トされて、 画面が開きますの                                                                                     |
|      |         | で、営業活動の登録、カメラを利用した現場情報の          | 収集がスムースに行えます。                                                                                      |
|      |         | 住所を元にピンが示す位置を補正します。              |                                                                                                    |
|      |         |                                  | SimilarU � 15:23 イオ 33% ■<br>Ξ マップ Q Ⅲ                                                             |
|      |         | タップすると変更後の新しい位置にピンが              |                                                                                                    |
|      |         | 立ちプレビューできます。位置が大幅にず              |                                                                                                    |
|      |         | れているような場合にご利用ください。               |                                                                                                    |
|      |         |                                  |                                                                                                    |
| (12) | 位置情報補正  | ※本機能は Sales Force Assistant シリーズ | Састание<br>Одавлануналуун<br>Одавлануналуун<br>Одавлануналуун<br>Одавлануналуун<br>Одавлануналуун |
|      |         | 「Global Edition」を導入されている環境でのみ    | ガスト Am 0 1 2 x A 3 K 1 X 1 X 1 X 1 X 1 X 1 X 1 X 1 X 1 X 1                                         |
|      |         | ご利用可能です。                         | 2008/07/2017 0 COOM/7/9-57/8                                                                       |
|      |         |                                  | 確認<br>新しい位置に大型回収機 A様を移動し更新します。よるしい<br>ですか?                                                         |
|      |         |                                  | 東京都港区港南2-16                                                                                        |
|      | ОК      |                                  |                                                                                                    |
|      |         |                                  | キャンセル                                                                                              |
|      |         |                                  |                                                                                                    |
|      |         | 写真を追加できます。                       | SIM4U 후 15:23 <b>1</b> \$ 33% 💽                                                                    |
|      |         | 画像選択のメニューか表示されるので、               | キャンセル <b>写真を追加</b> 保存<br>大型回収機 A棟                                                                  |
|      |         | 与真アルバム、カメラのいすれかから、               | 画像を選択                                                                                              |
|      |         | 添付したい写具を選択してくたさい。<br>            |                                                                                                    |
|      |         | 「選択した写直をプレビュー」消去したい場合。           |                                                                                                    |
|      |         | 選択肢にある写直をタップしてください。              |                                                                                                    |
| 13   | 写真を追加   |                                  |                                                                                                    |
|      |         | <br>  選択した写真を保存する場合、             |                                                                                                    |
|      |         | 画面右上にある保存ボタンをタップしてください。          | <b>添付画像</b><br>画像を避択してください                                                                         |
|      |         |                                  | 写真アルバムから                                                                                           |
|      |         |                                  | カメラ                                                                                                |
|      |         |                                  | キャンセル                                                                                              |
|      |         |                                  |                                                                                                    |

#### 他の地図アプリで開く

外部地図アプリと連携させることで、目的地までの経路検索といった地図アプリー般機能を活用できます。 地図アプリ「Google Maps」に顧客および納入機器の位置をそのアプリにプロットできますので、初めての 顧客もしくは納品先でも道に迷うことなく簡単に目的地に到着できます。

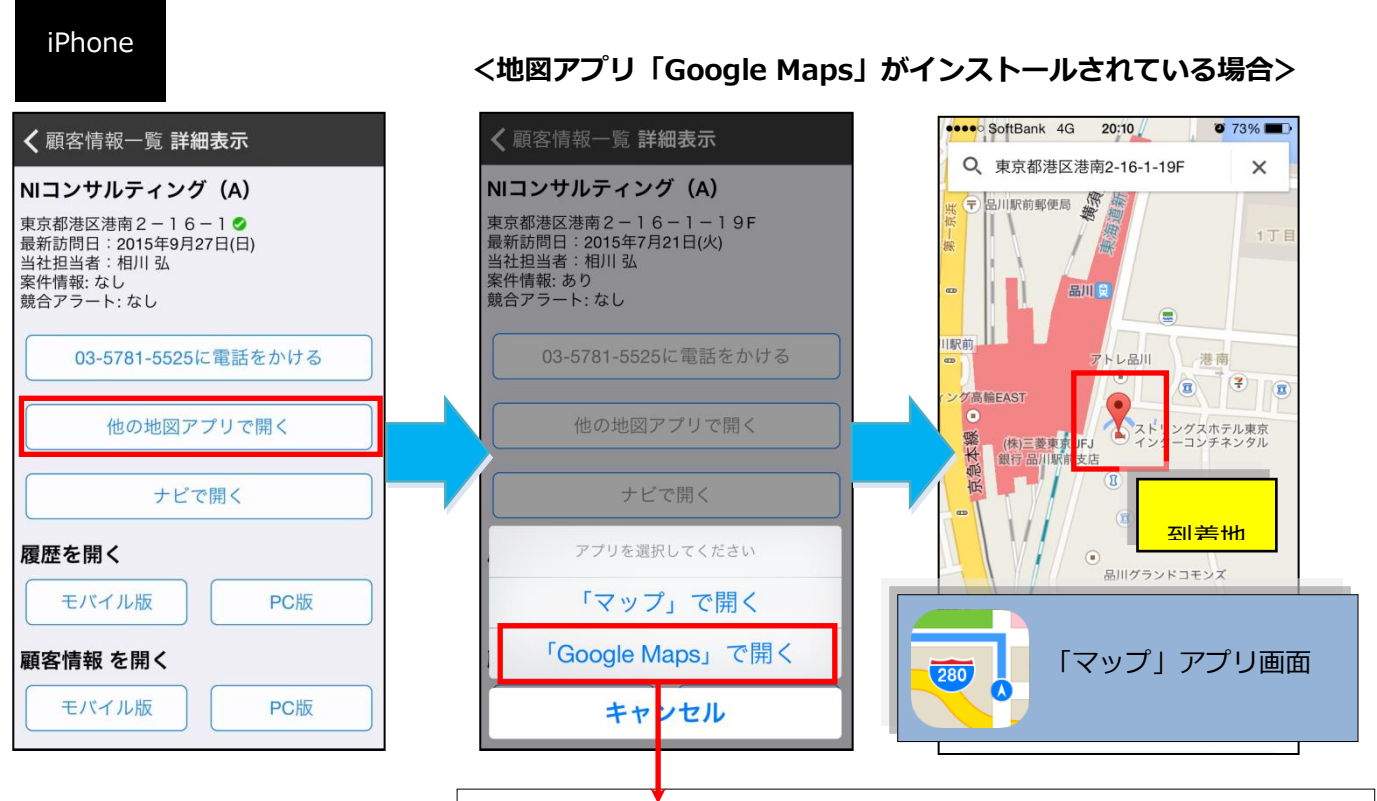

地図アプリ「Google Maps」がインストールされていれば、選択画面ができます。

iPad

#### <地図アプリ「Google Maps」がインストールされていない場合>

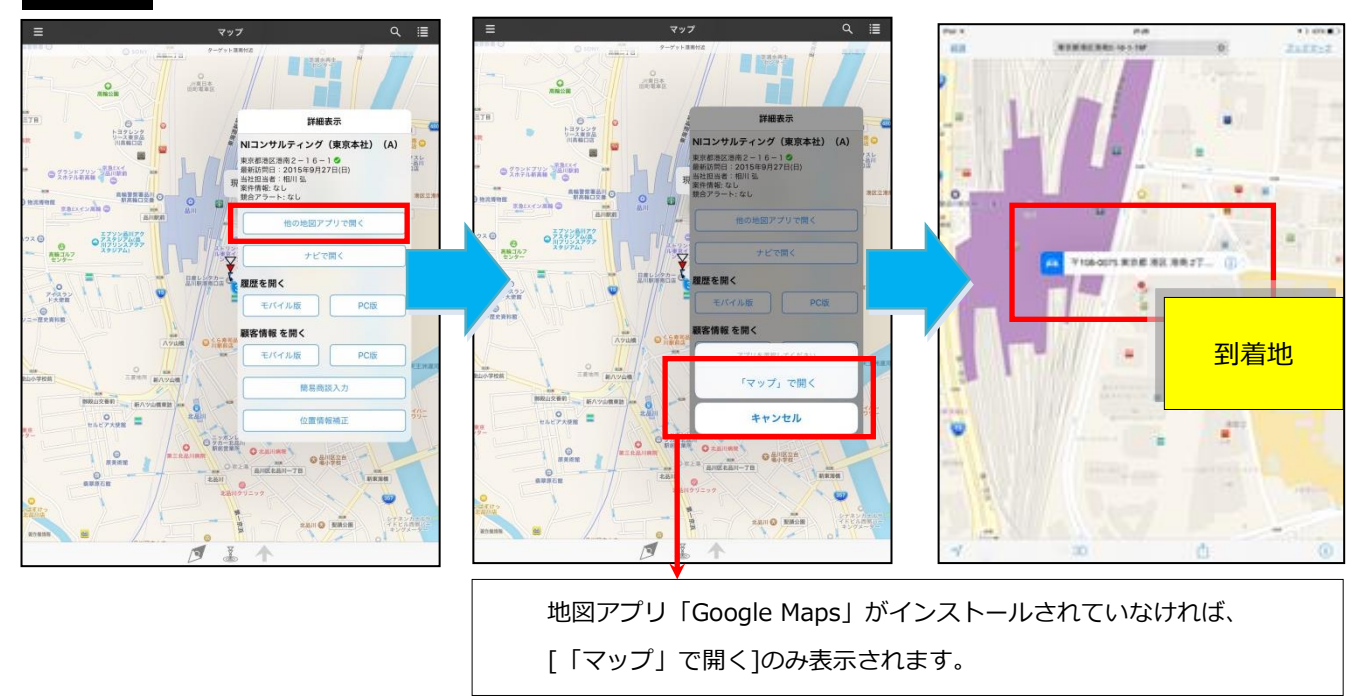

## ナビで開く

スマートフォン内に最初からインストールされている「マップ」が表示され、 顧客または納品先までのルートが表示されますので、初めての顧客または納品先でも道に迷うことなく簡単 に目的地に到着できます。

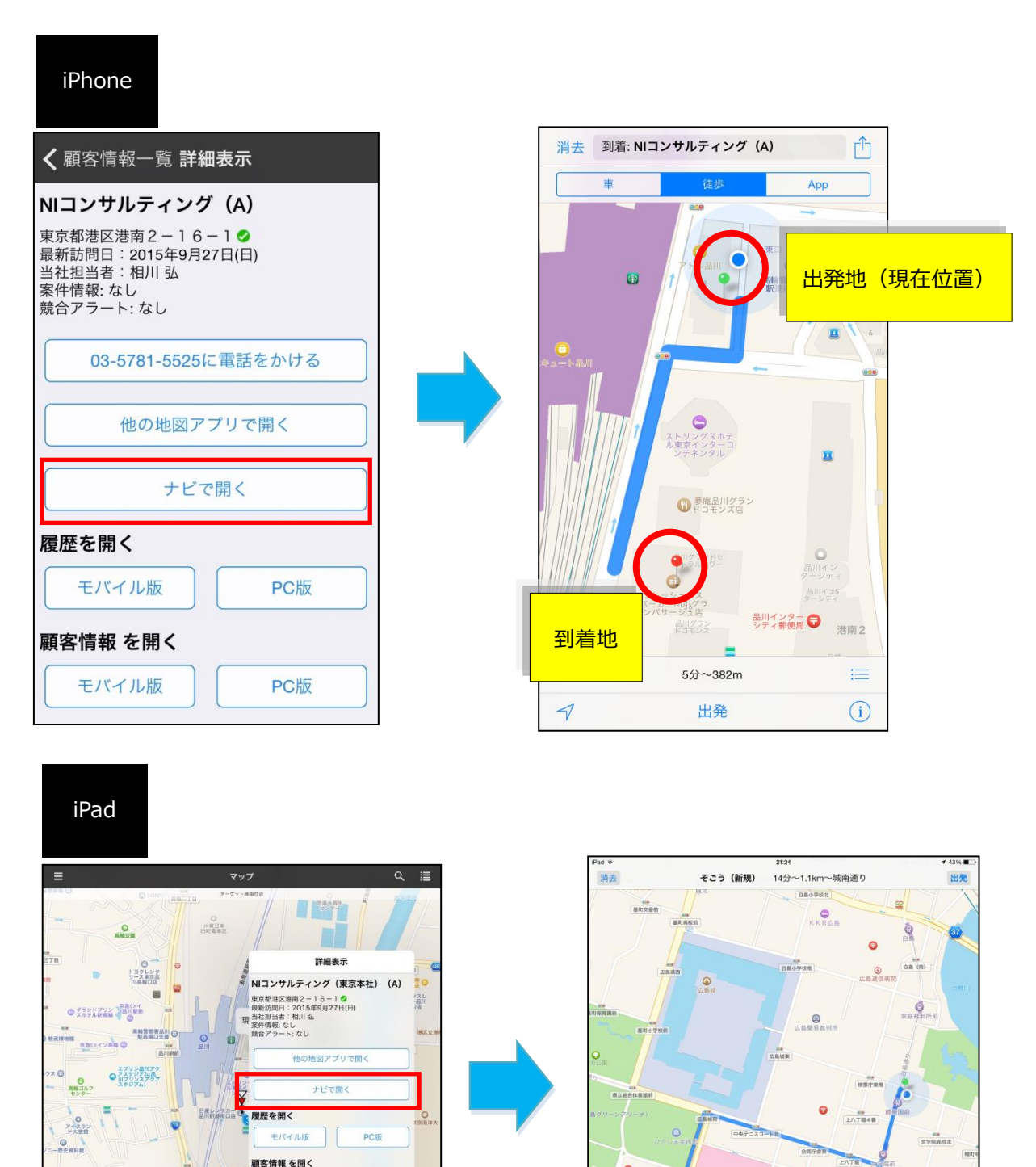

0

.....

PC版

ERSIR

. 00

モバイル版

10.1.18 品川区名品川一丁目

〇 27市 北泉川 〇 2万- 北泉川 新新京都市 〇 2日

0

第一次第

1 1 1

### 客較山交養初

0

0

60 /0 1/0 1/00 (0110

簡易商談入力

位置情報補正

◎ 品加区立台 場小学校

11.5.11 😔 🗰 🕅

····

A.# 人丁绍11番

-

0

.....

-01

0

広島中央警察署的

0

-

0

3D

#### 簡易商談入力をする

顧客情報、納入機器情報から商談を簡易的に入力できます。

予定商談がある場合は、その内容があらかじめセットされて、 画面が開きますので、営業活動の登録、カメ ラを利用した現場情報の収集がスムースに行えます。

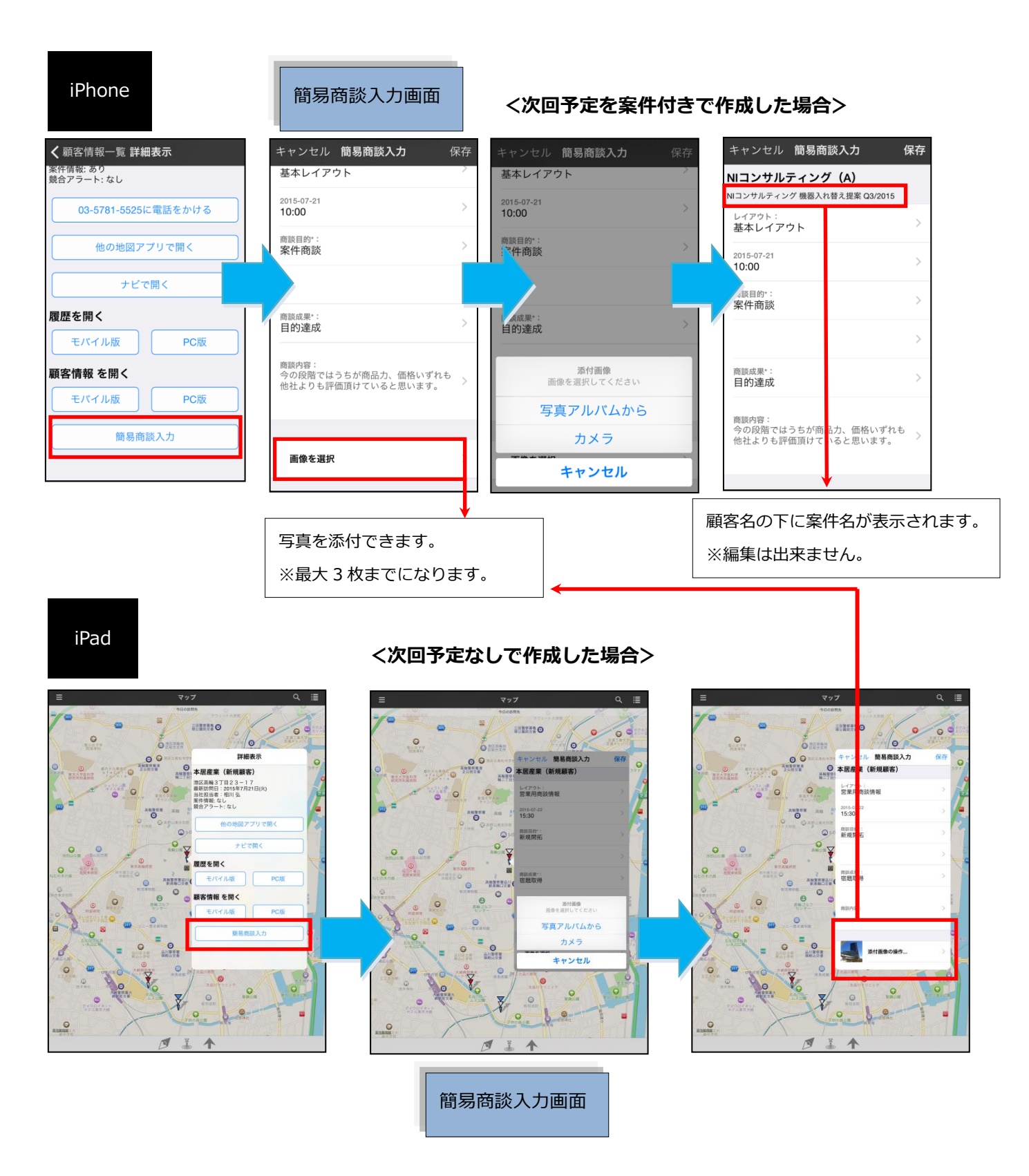

#### 近隣顧客および近隣の納品先を表示する

GPS を利用して現在地周辺の顧客および納入機器情報を地図表示することで、空き時間を活用した"ついで訪問"をサポートします。

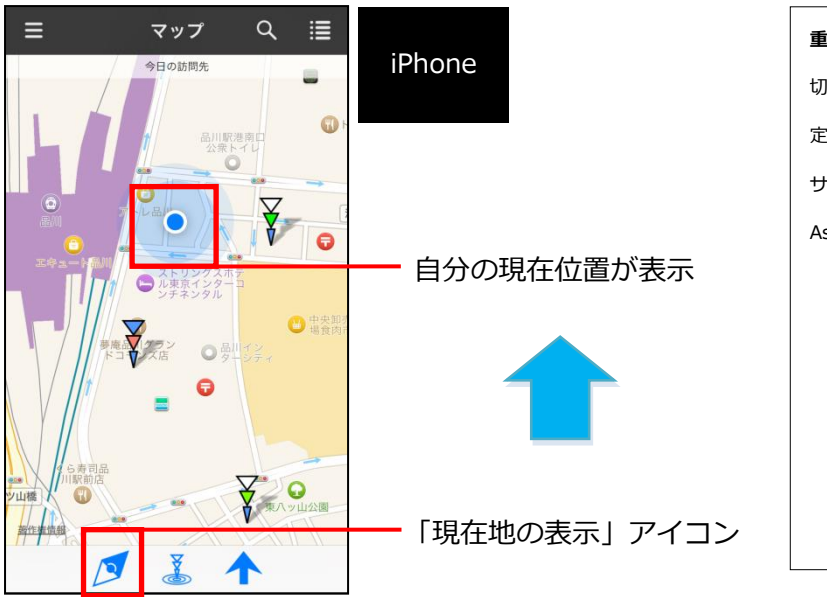

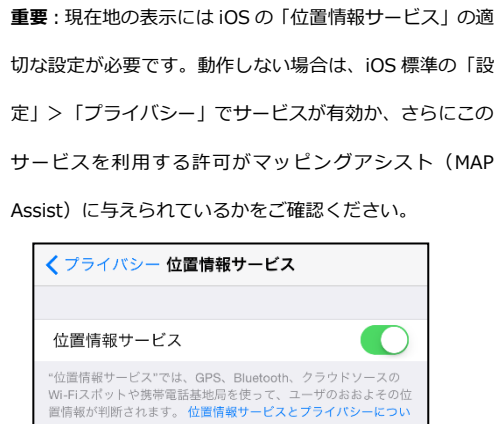

イ 常に許可

- 1. 「「現在地の表示アイコン」をタップして自分の現在位置を表示させます
- 2. Q 「検索条件設定アイコン」をタップして表示条件を表示させます

表示させたい項目を押すと「✔」が移動します。

| キャンセル 表示条件  | 完了 | .6     |
|-------------|----|--------|
| 訪問先         |    | IPnone |
| 今日の訪問先      | ~  |        |
| 明日の訪問先      |    |        |
| 日付指定        |    |        |
| 条件に入れない     |    |        |
| 担当者         |    |        |
| 自分          |    |        |
| サブ担当を含む     |    |        |
| 条件に入れない     | ~  |        |
| 顧客ランク       |    |        |
| ▼ 新規顧客      |    |        |
| 3. 完了 をタップし |    |        |

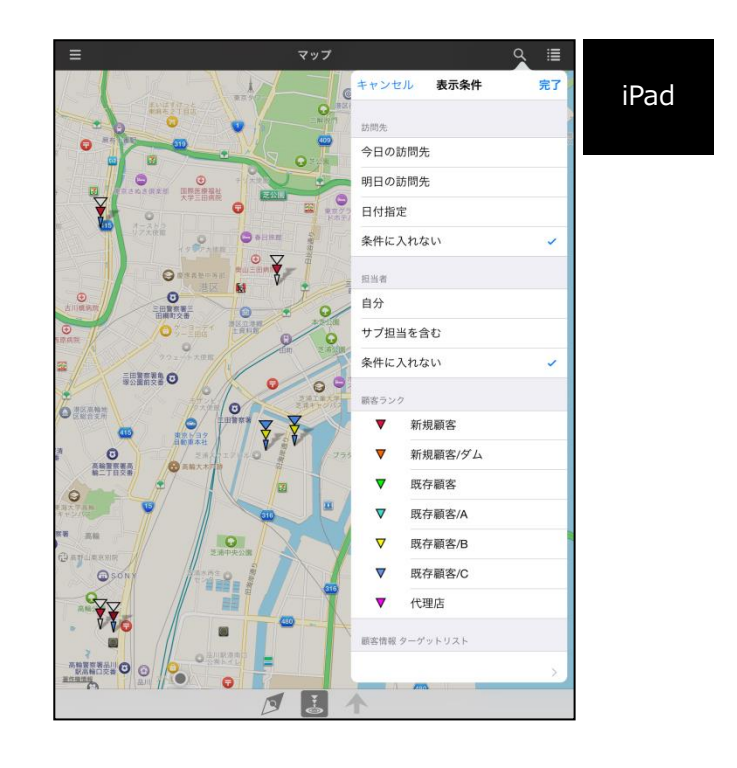

MAP Assist

#### 位置を修正する

街区単位で位置表示されることにより、微妙な誤差が生じる場合があります。

その場合、ピンの位置をずらすことが可能なので、より正確な顧客情報の位置を把握することもできます。 顧客情報、納品先情報の位置情報を変更することが可能です。

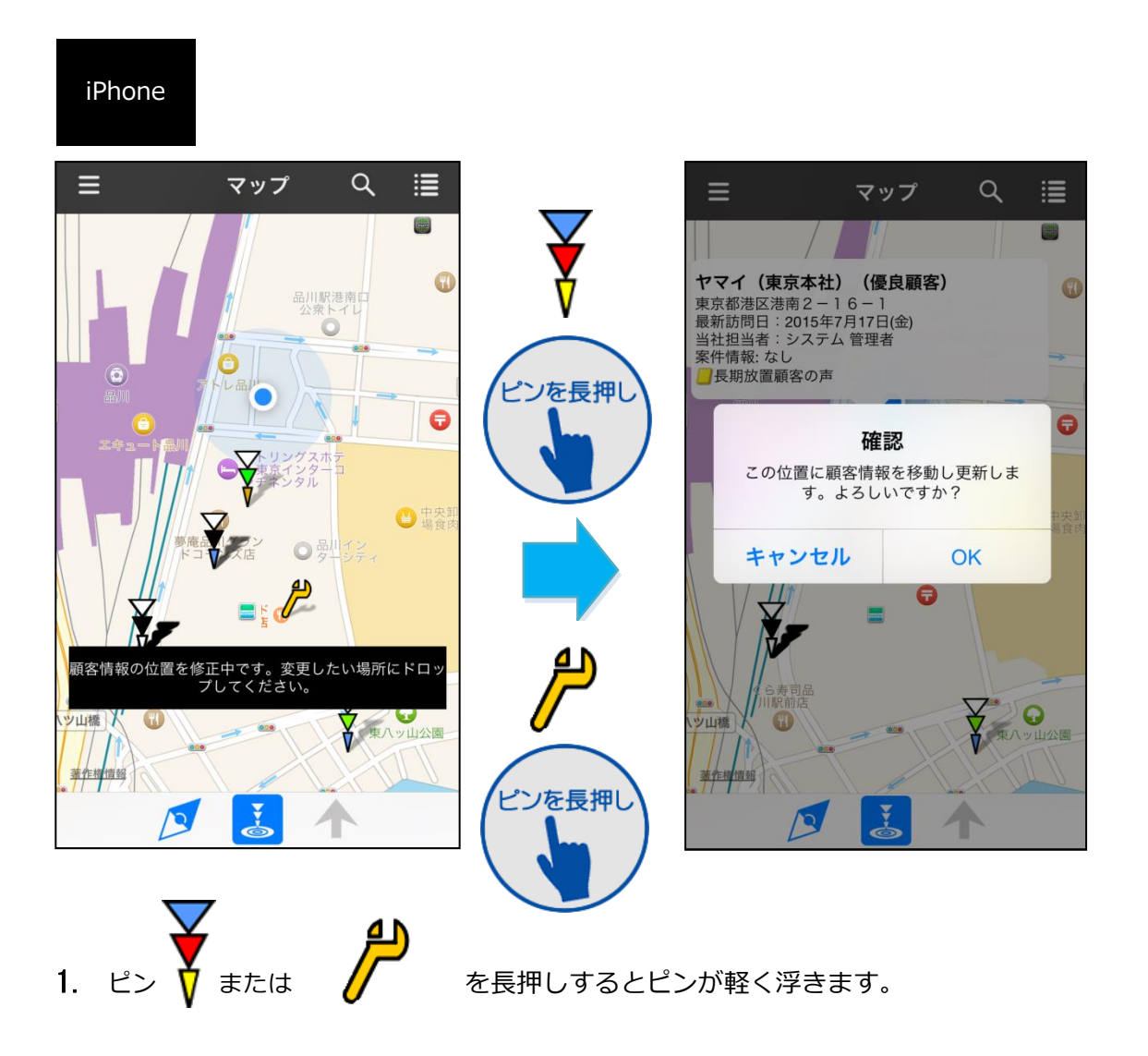

2. ピンをドロップすると情報を更新していいかどうかを確認するダイアログが表示されます。

# OK を押すと変更内容がサーバーに送信され位置情報が更新されます。 キャンセルを押すとピンは元の位置に戻ります。

#### 周辺顧客・周辺納品先サーチをする

表示されているマップ上にある顧客または納入機器を検索し、マップ上にプロットする機能です。 今日(明日)の訪問先の顧客または納入機器だけでなく、周辺にある顧客または納入機器を検索できます。 マップ上にある顧客または納品先をプロットできることにより、近くにある顧客が視覚的にわかり、営業マ ンが「ついで訪問」する件数を増やすことを促す機能になっています。

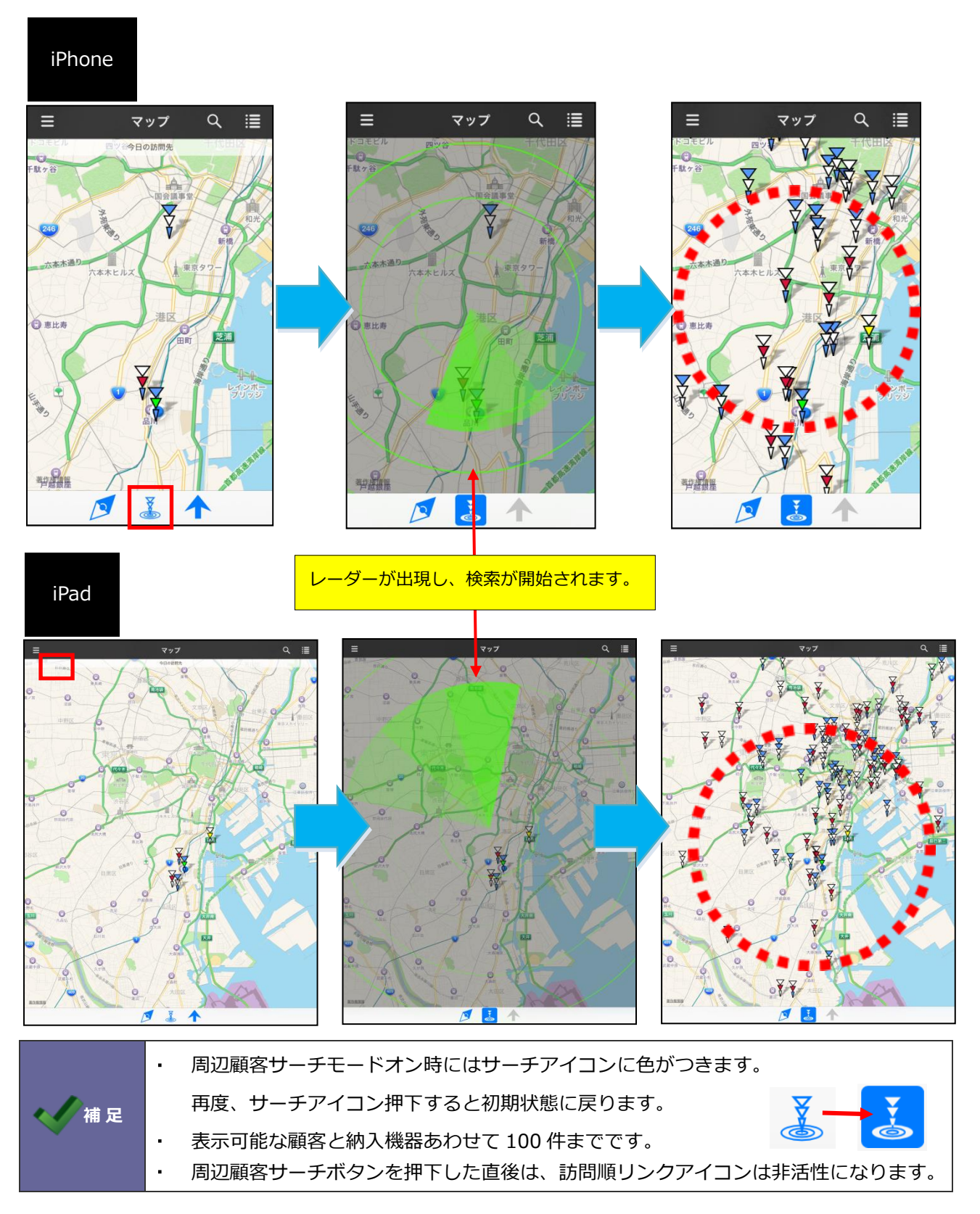

### 訪問順リンク表示をする

指定した日付の訪問先の順番に沿ってマップ上に線が表示されます。

指定した日の訪問予定顧客がわかるだけでなく、訪問する順番もわかりますから、移動効率が落ちていない かなども確認できるようになっています。

ルート営業やサービスマンのフォロー訪問、配送ルートの見直しなどにも有効な機能です。

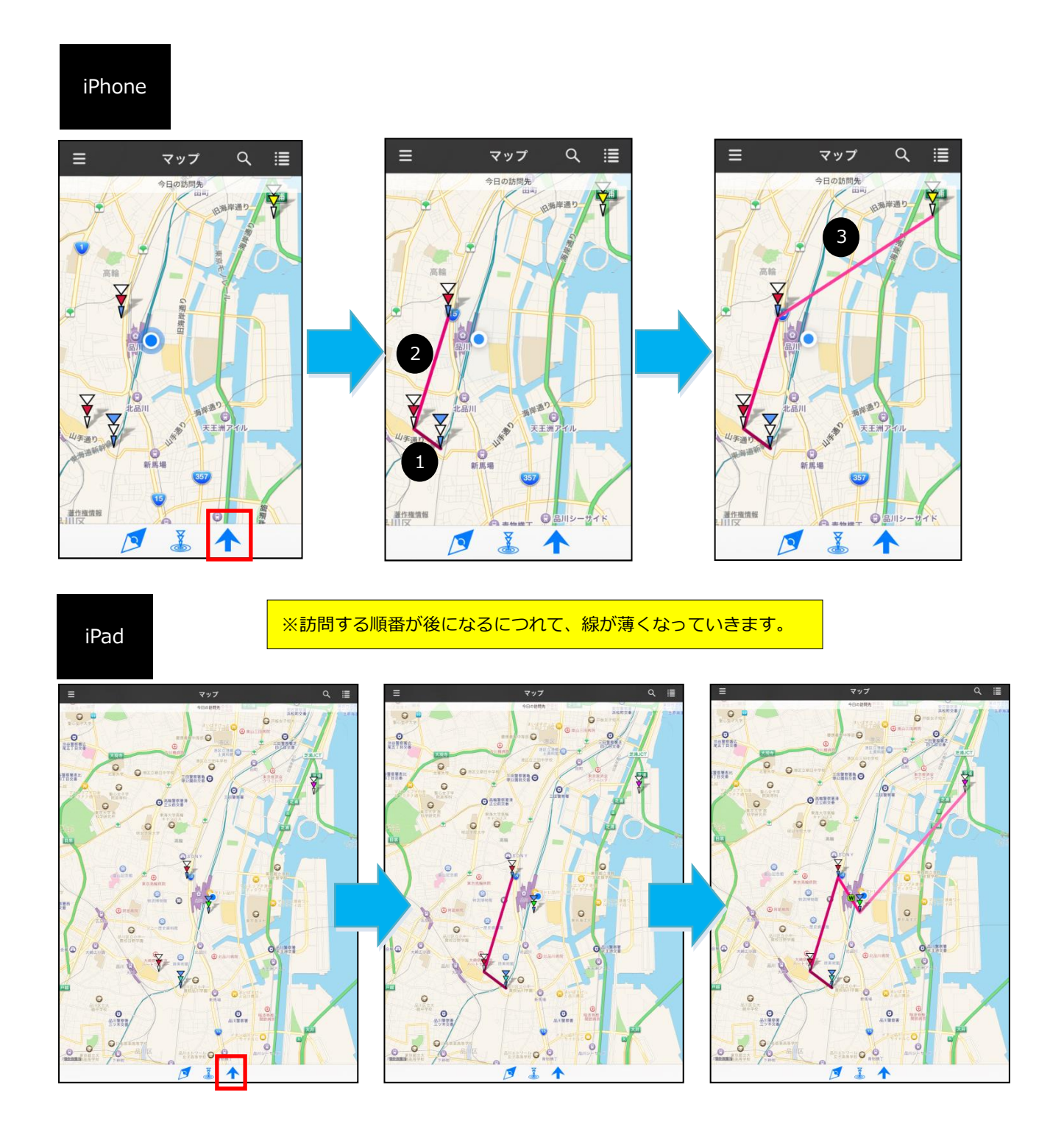

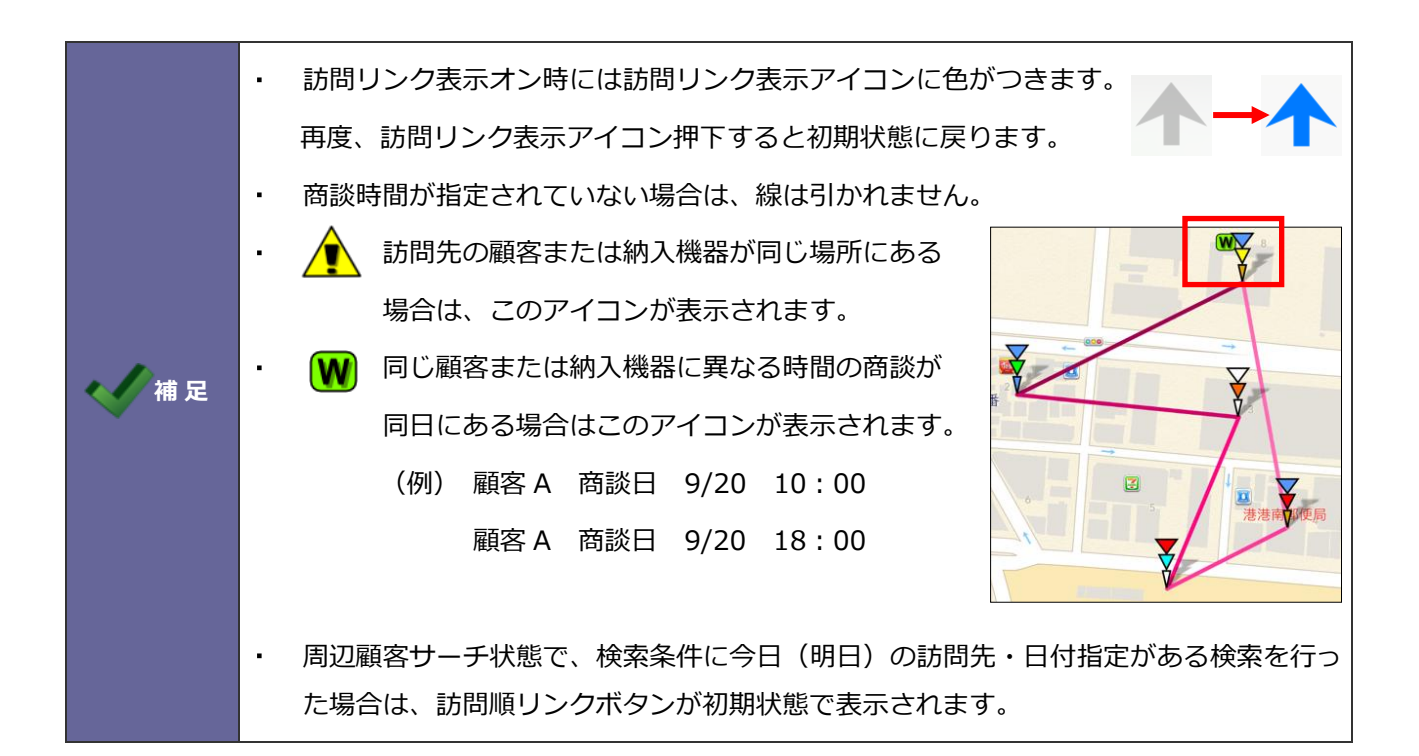

## 顧客検索

本機能は顧客名で SFA 検索しその顧客をピンポイントで地図上に表示する、出先などで顧客の位置を調べて 急きょ向かうようなシーンでの活用を想定した支援機能です。

メニューより「顧客検索」をタップし、キーワード検索で SFA の顧客を検索できます。ヒットした顧客をタップするとその顧客を地図にプロットします。

| iPhone                          |      | iPad          |                                                                     |                                                        |
|---------------------------------|------|---------------|---------------------------------------------------------------------|--------------------------------------------------------|
|                                 | X    | 相川弘           | 顧客検索                                                                | マップ                                                    |
| ■                               | C2   | 今日の訪問先        | Q Niコンサル                                                            |                                                        |
| O Niコンサル                        | 8    | 明日の訪問先        | 担当分のみ 条件に入れない                                                       |                                                        |
|                                 |      | 日付指定          |                                                                     |                                                        |
| 担当分のみ 条件に入れない                   | N ]  | 顧客情報          | NIコンザルティング(東京本社) (A)<br>東京都港区港南2-16-1<br>03-5781-5525               | -                                                      |
|                                 |      | ターゲット港南付近     |                                                                     |                                                        |
|                                 |      | 顧客検索          | NIコンサルティング(北海道支店)<br>(A)                                            |                                                        |
| NIコンリルティンク (A)<br>東京都港区港南2-16-1 |      | ターゲットリスト検索    | 札幌市北区北7条14-5-1-3F<br>011-717-7773                                   | こととグスホテ                                                |
| 03 <mark>-5781-5525</mark>      |      | 納入機器情報        | NIコンサルティング(東北支店)(A)                                                 | パラヂネジタルゴ                                               |
|                                 |      | ターゲットリスト検索    | 宮城県仙台市青葉6 花京院1-1-20-9F<br>022-716-5180                              |                                                        |
| Nコンサルティング(北海道支店)                |      | 設定・その他        |                                                                     |                                                        |
| (A)                             |      | 設定            | NIコンサルティング(北陸支店)(A)<br>金沢市鞍月2-1-4F<br>076-267-8260                  | ٢                                                      |
|                                 |      | このアプリについて<br> |                                                                     |                                                        |
| → あ か さ                         |      |               | NIコンサルティング(東海支店) (A)<br><sup>名古屋市中区第2-9-19-2F</sup><br>052-218-5561 | フ 些川グランドセ<br>ントラルタワー                                   |
|                                 |      |               | 品川駅港南口5<br>高輪音原著<br>高輪 BMW-0Ky<br>の BMW高編                           |                                                        |
| 🌔 た な は 🗄                       | 空白   |               |                                                                     | 芝浦中央公園                                                 |
| ↓                               |      |               | NIコンサルティング(周<br>東京都港区港南2-16-                                        | <b>既存顧客)</b><br>1-19F                                  |
| 「メニュー」 ボタンをタッ                   | プすると | q w e r       | t y 最新訪問日: 2015年7月22<br>当社担当者:相川弘<br>案件情報: あり                       | 日(水)                                                   |
|                                 |      | a s d f       | g 展音アラート:なし<br>一次回予定遅延[案件]<br>高速の原料////                             | _                                                      |
|                                 | •    |               | 朝初日の日本                                                              |                                                        |
|                                 |      | € z x c       |                                                                     |                                                        |
|                                 |      | .?123 🌐 🔱     |                                                                     | • • • • • • • • • • • • • • • • • • •                  |
|                                 |      |               |                                                                     | 寿司品  日本  東ハッ山公園 日本  日本  日本  日本  日本  日本  日本  日本  日本  日本 |

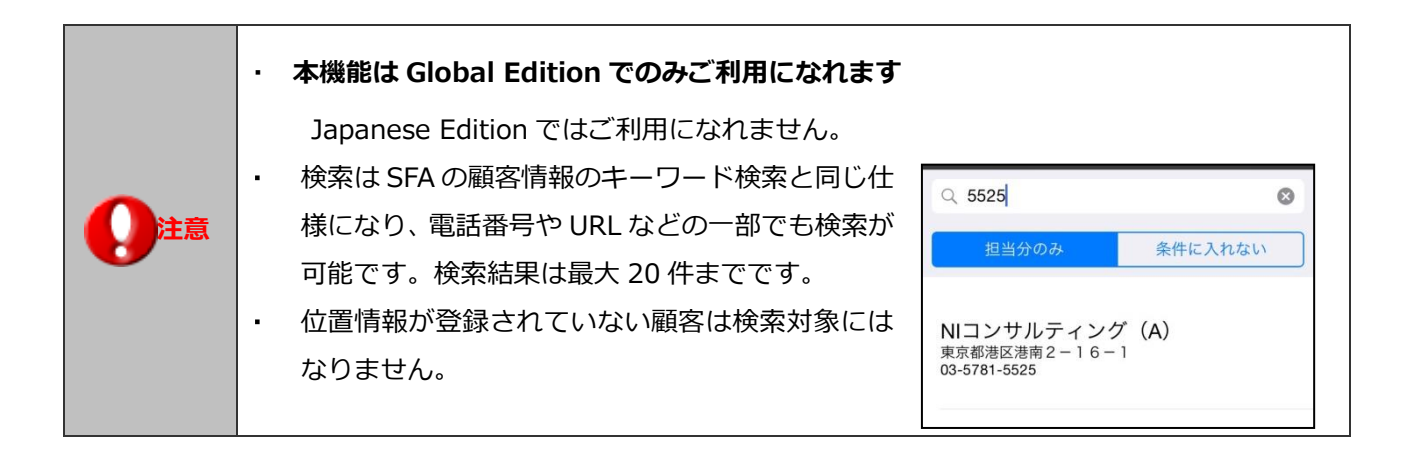

# 納入機器検索

本機能は納入機器を SFA 検索しその納入機器をピンポイントで地図上に表示する、出先などで納品先の位置 を調べて向かうようなシーンでの活用を想定した支援機能です。

メニューより「納入機器検索」をタップし、キーワード検索で SFA の納入機器を検索することができます。 ヒットした情報をタップするとその納入機器を地図にプロットします。

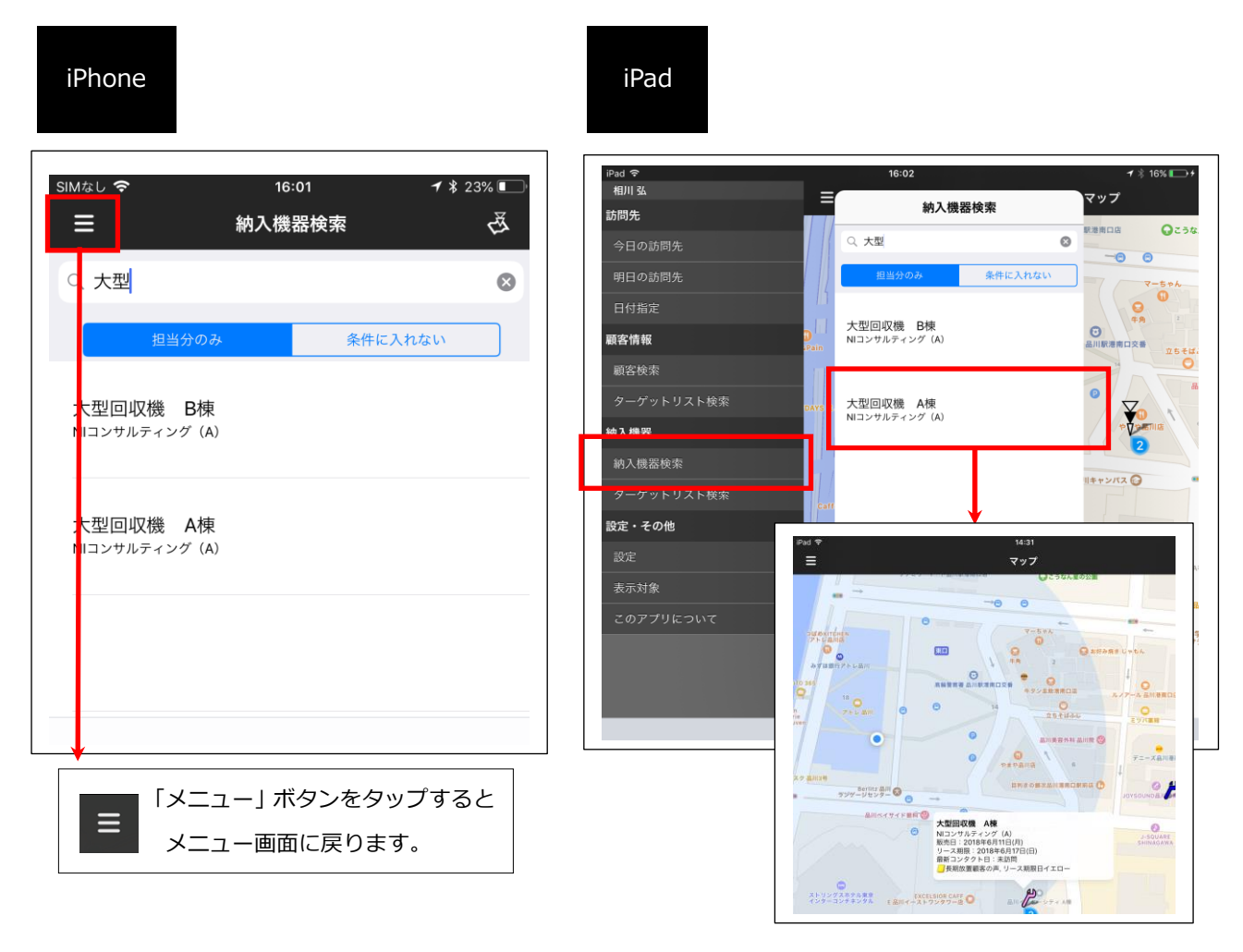

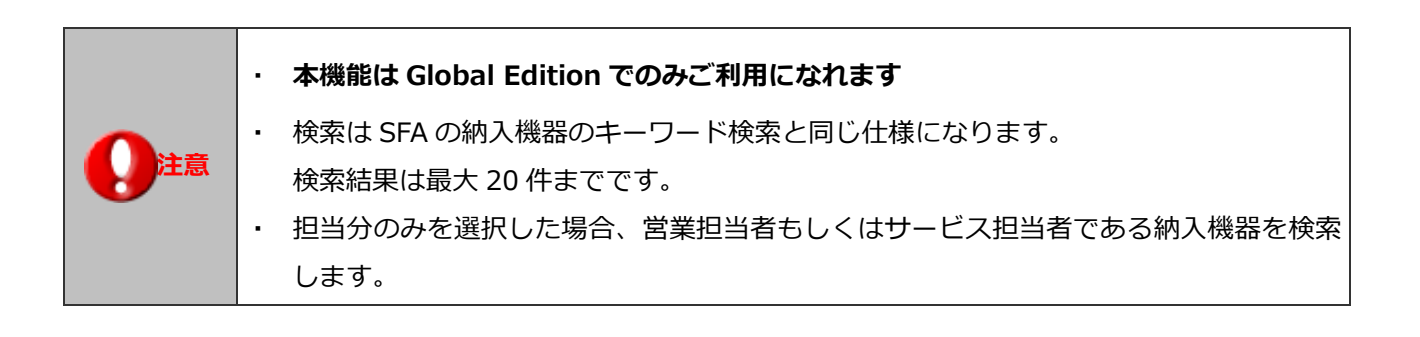

## 顧客登録

本機能は地図にない顧客をピンポイントで地図上から新規登録する機能です。

地図画面で任意の場所をロングタップすると、地図上にピンをプロットし、顧客登録画面を表示できます。 プロットした位置の郵便番号と住所を自動セットします。 ※顧客登録画面に表示されていない項目は初期値が設定されます。

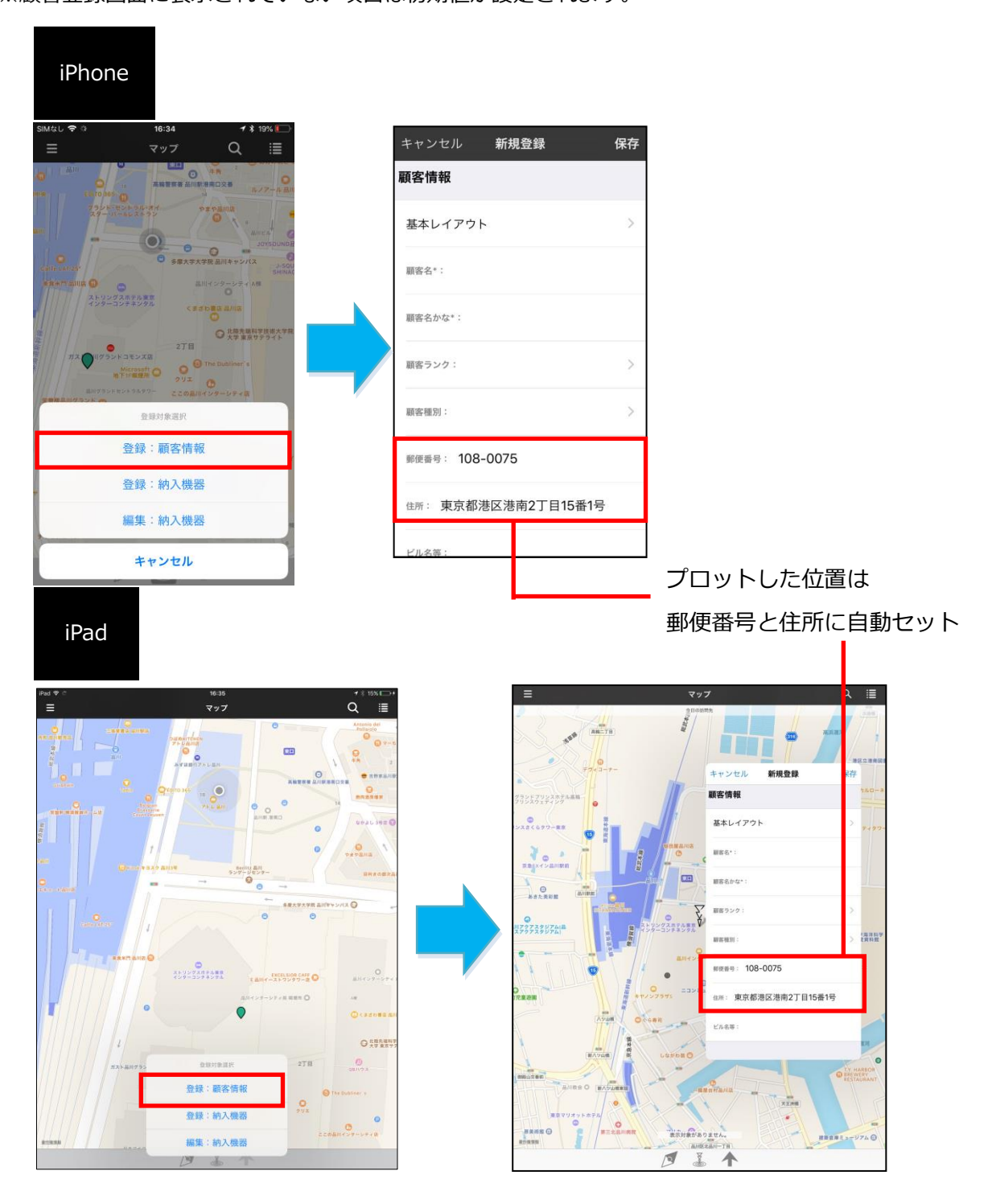

.

本機能は Global Edition でのみご利用になれます。

Japanese Edition ではご利用になれません。

## 納入機器登録および編集

本機能は地図にない納入機器をピンポイントで地図上から新規登録、またすでに登録済の納入機器を編集 する機能です。地図画面で任意の場所をロングタップすると、地図上にピンをプロットし、登録および編集 画面を表示できます。プロットした位置の郵便番号と住所を自動セットします。

新規登録はロングタップした後に表示される選択ダイアログにて「登録:納入機器」を選択します。

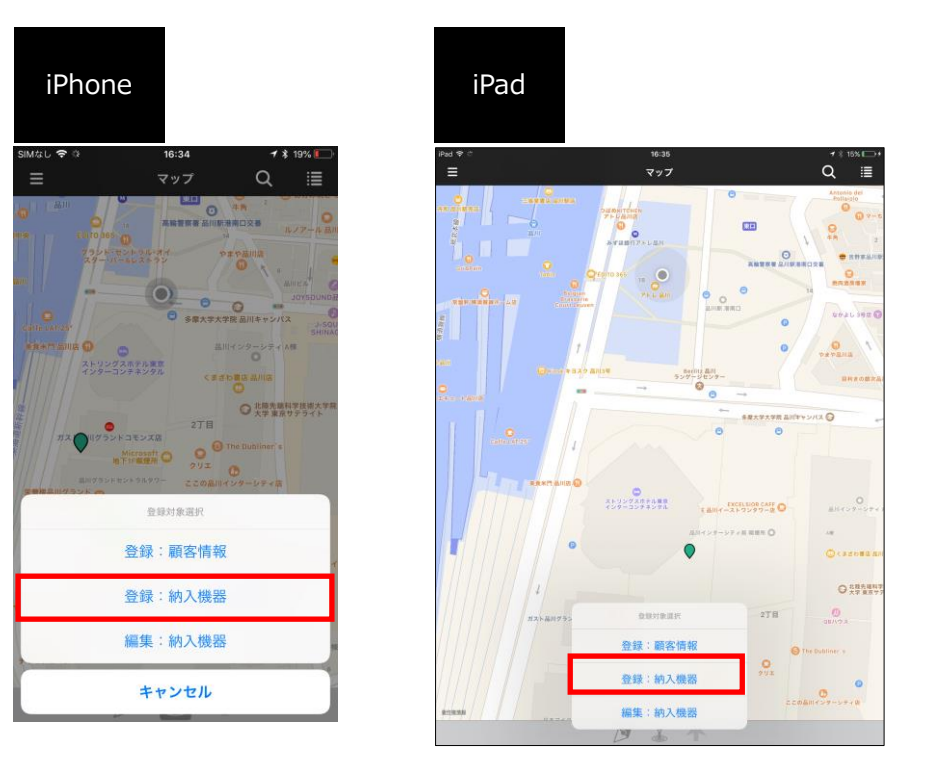

編集の場合はロングタップした後に表示される選択ダイアログにて「編集:納入機器」を選択します。

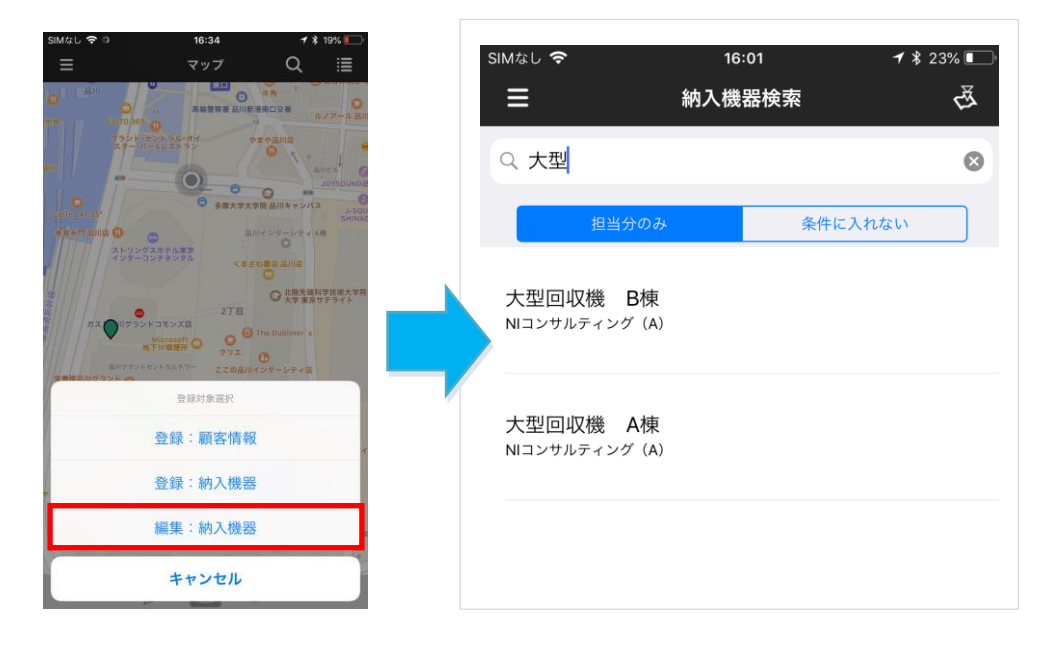

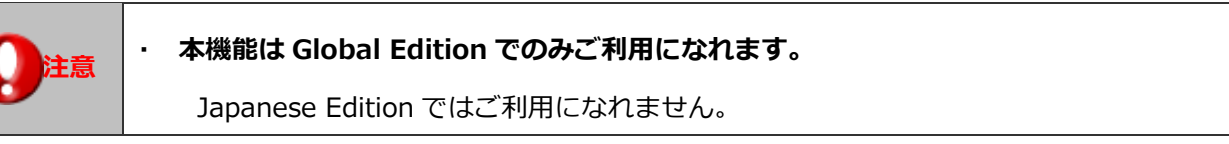

Sales Force Assistant シリーズ側で登録された 顧客ターゲットリストと納入機器ターゲットリストをマッピングアシストアプリで使用 できます。ターゲットリスト作成時、「リスト用途」欄のマッピングアシストにチェック が入っているターゲットリストが対象となります。 納入機器ターゲットリストは納入機器情報をご利用の場合のみ表示されます。 注意 (納入機器情報は、Sales Force Assistant 顧客創造 R、顧客深耕 R を導入している ユーザー様のみ利用できます。)

ターゲットリスト

メニュー画面よりターゲットリスト検索をタップするとターゲットリストの検索画面が開きます。 検索ボックスに文字入力をして検索をすると、操作者本人のマッピングアシストフラグのついた ターゲットリストの一覧が20件まで表示されます。

全社員共通のターゲットリストを使用したい場合は「全社員共通を含める」を選択してください。目的のタ ーゲットリストが見つけたら、そのターゲットリストをタップするだけで顧客がマップ上にプロットされて 表示されます。

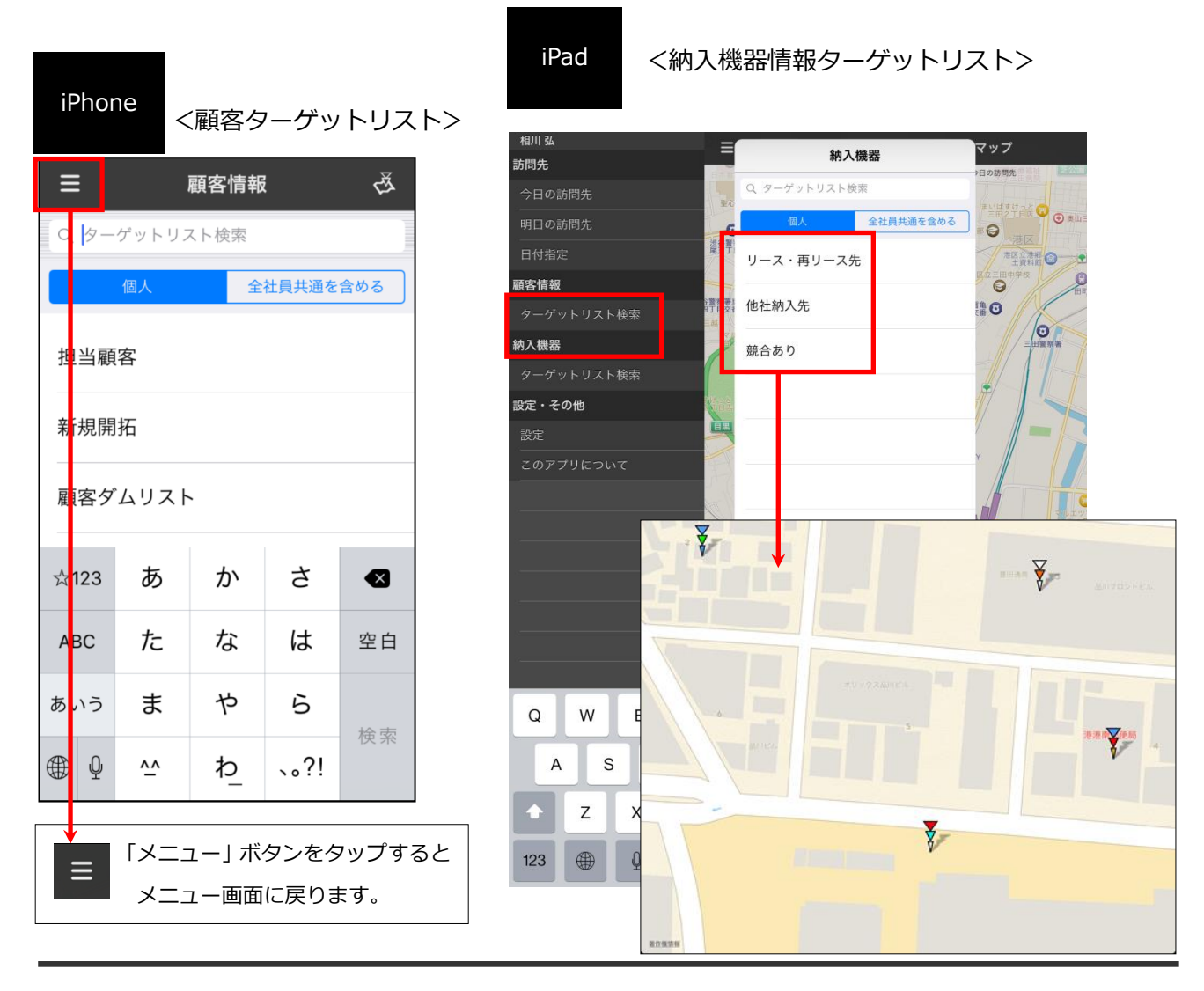

## ターゲットリスト削除方法

一度表示に利用したターゲットリストは自動的にメニューのリストの中に表示されますので、 よく使うターゲットリストには簡単にアクセスできます。 使わなくなったターゲットリストは、メニュー画面の[削除]ボタンから簡単に削除できます。

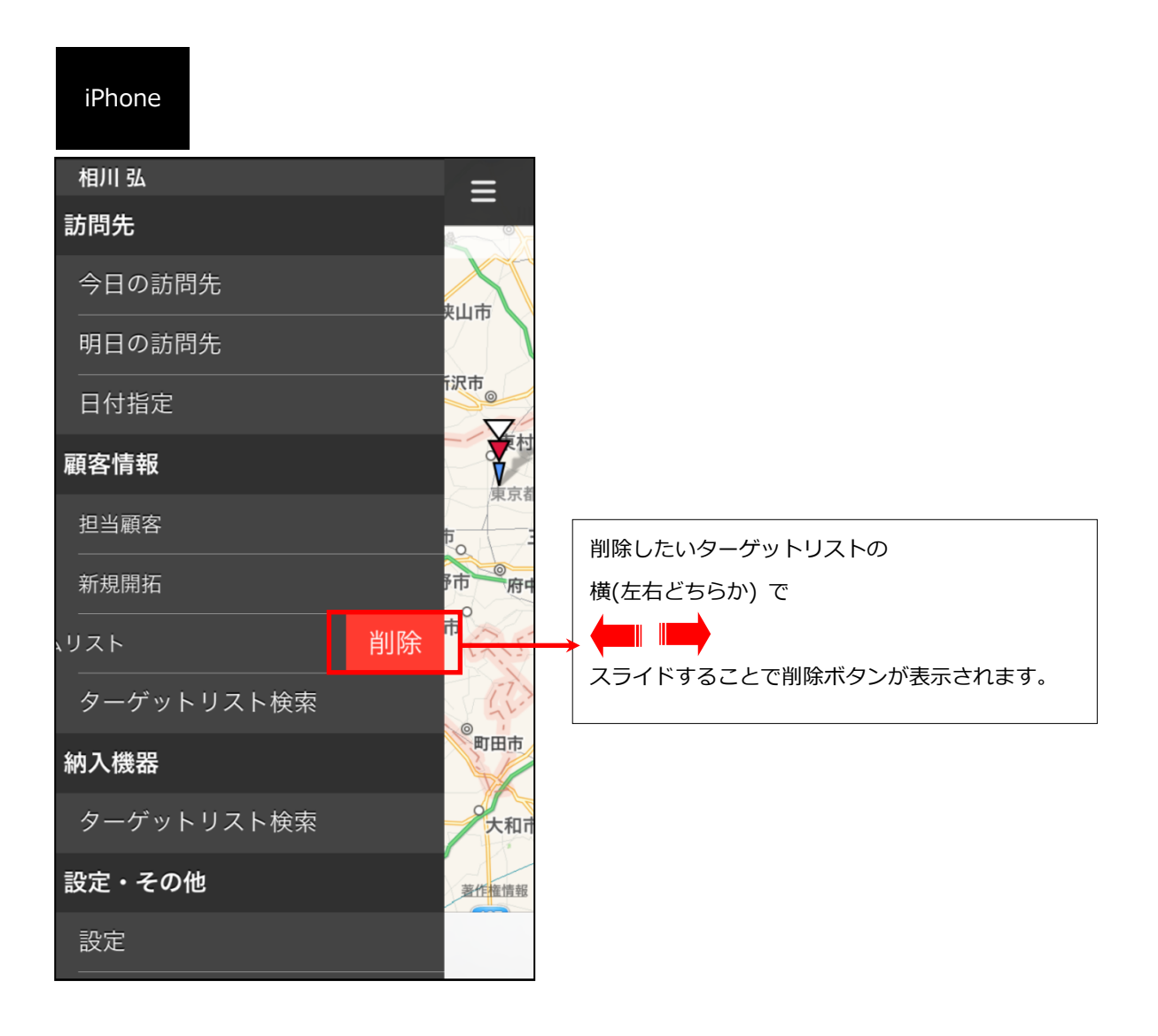

# TOUCH!機能

地図上にプロットされているピンをタップし、画面をスワイプするだけで、その顧客また納入機器に対する 商談情報が生成されるのが「TOUCH!機能」です。

GPS 機能によって、住所と現在位置をチェックしていますので、現地に行かないと TOUCH! できないよう になっています。

TOUCH!によって登録された商談情報は、PC 等で再編集することも可能ですので、必要な商談内容があれ ば後で追記してください。 その場合にも、元々TOUCH!登録された情報であることは分かるようになって います。

TOUCH!する

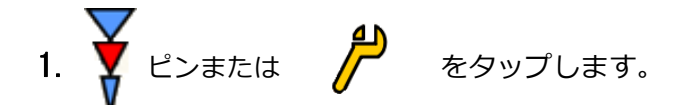

- 2. 吹き出しと共に浮き上がる TOUCH!マーカーを左から右にスワイプします。
- 3. TOUCH!完了です。商談目的は「TOUCH!」になっています。

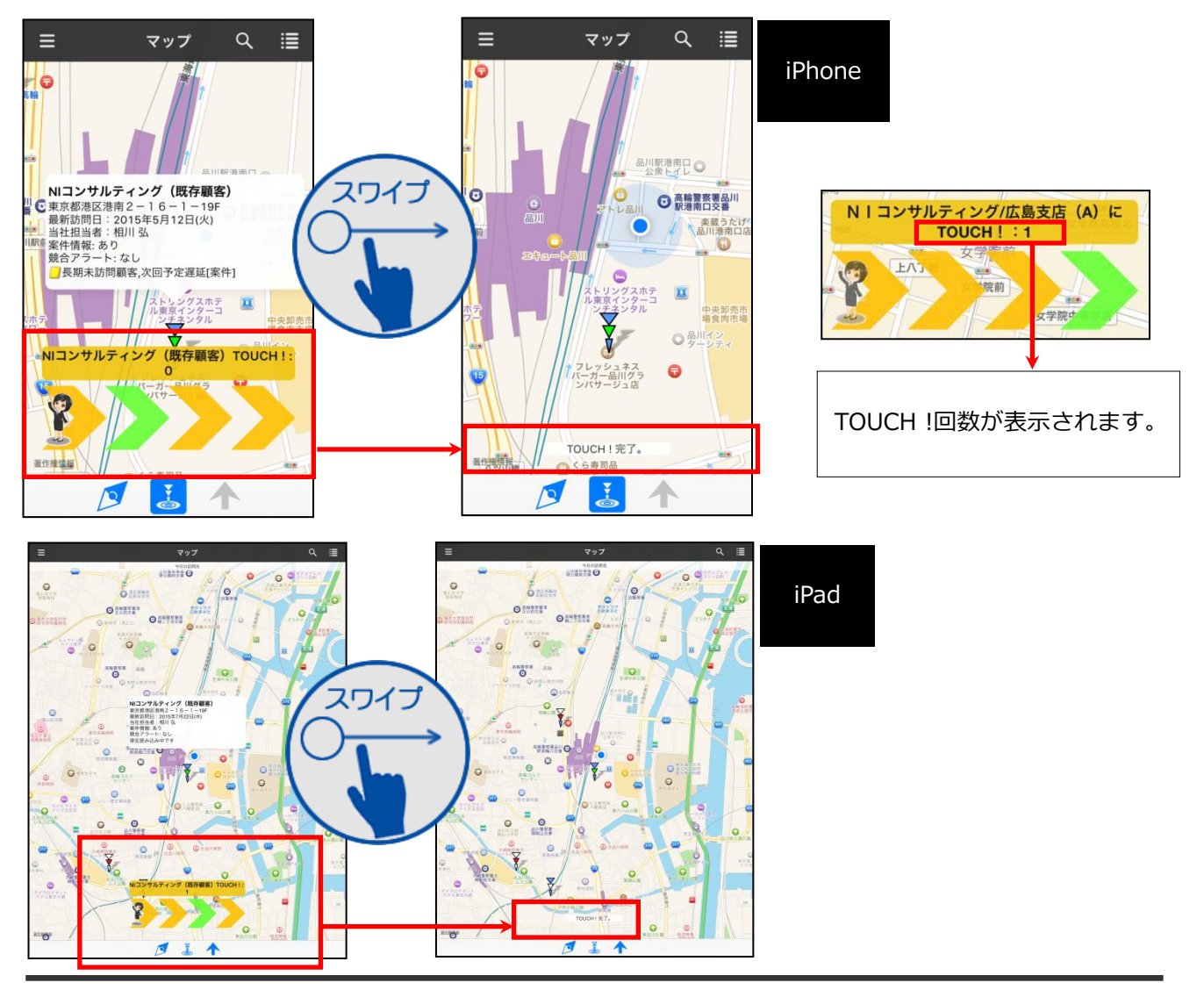

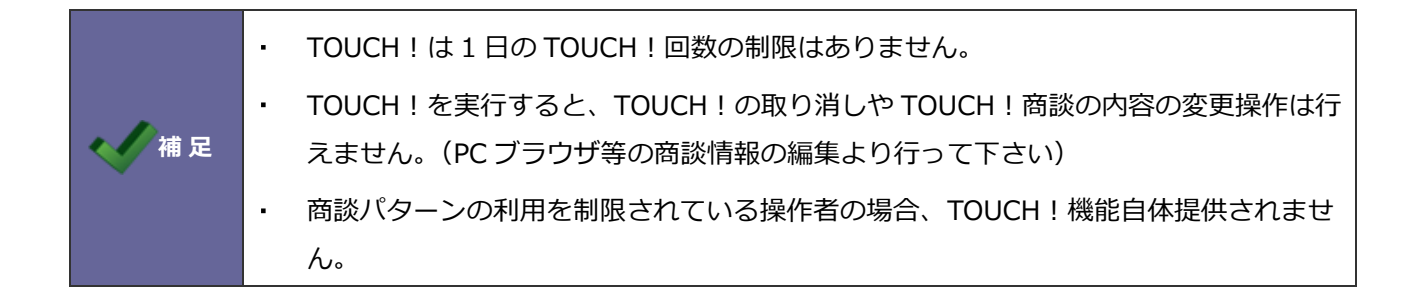

## TOUCH!後、PC ブラウザ等で編集する

出先で、顧客または納入機器の地図上のピンから簡単な操作で記録として残した商談情報を、会社に戻って から、PC ブラウザ等で編集できます。

TOUCH!された商談を編集する場合のみ、商談目的に"[TOUCH!]"キーワードが表示されます。

| 😡 2014年5月29 | 印(木)営業1課 相川弘           |          |                              | キャンセル                      |
|-------------|------------------------|----------|------------------------------|----------------------------|
| 保存 伊        | 保存してメール  ▼             | ▼ 肖川除    | 追加:ターゲットリスト                  | 情報参照 😭 ブックマーク              |
|             |                        |          | 作成日:2014年5月29日(木) 11:23 相川 弘 | 更新日:2014年5月29日(木)13:53 相川引 |
| 営業日*        | 2014/05/29 📋           | 氏名* 宮    | 業1課相川弘                       | Q1                         |
| 区分*         | ○予定 ④実施                | 作成区分 🗌   | 作成中にする                       |                            |
| 赤コメント ×     |                        | 옥閲覧 ×    |                              |                            |
| 緑コメント 🗙     |                        | ∲その他 🗙   |                              |                            |
| 談情報 訪問      | :2件 登録:商談情報 ▼ 登録:業務情報  |          |                              |                            |
| 0 🖋         | 株式会社Nロンサルティング(A) 💿 🔯 💿 | TOUG     | CH!                          |                            |
| E           |                        |          |                              |                            |
| ~           |                        |          |                              |                            |
|             | 株式会社)30歳システム(A) 🔍 🔽 🕐  | */175/21 |                              |                            |
| the         | 商談内容                   |          |                              |                            |

| [※画面は Global Edition のも | 5のです] |
|-------------------------|-------|
|                         | キャンセル |

| ■商談内容  |                                                       |
|--------|-------------------------------------------------------|
| 商談目的*  |                                                       |
| 商談成果*  | 定期訪問                                                  |
| 商談内容*  | 情報提供 Uッチテキスト形式<br>商品FR SF<br>新規開拓<br>案件商談<br>納品<br>集金 |
| 顧客の声分類 |                                                       |
| 顧客の声   | ●テキスト形式 ●リッチテキスト形式                                    |

# **TOUCH !** for Apple Watch

バージョン 4.5.0 以下のマッピングアシストは Apple Watch にも対応していま す。 ワンタッチで顧客への訪問履歴を残せる Apple Watch 版の TOUCH!機能が 対象の顧客を探すために次の検索機能と共に提供されています。

- TOUCH!顧客サーチ
- ・音声顧客サーチ

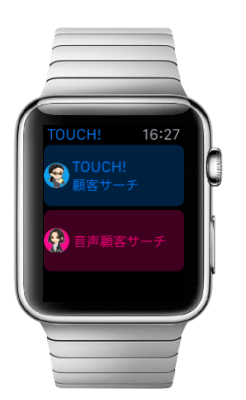

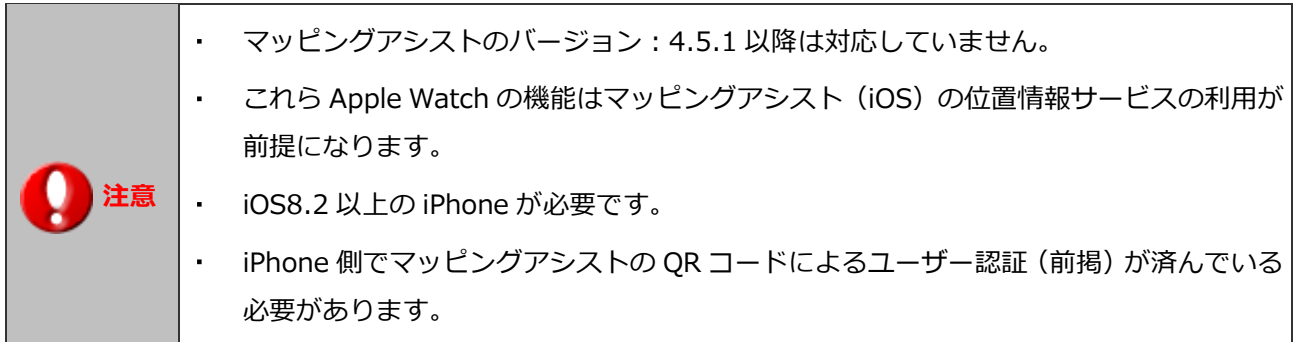

## TOUCH!顧客サーチで検索して TOUCH!する

現在地を中心に TOUCH! が可能な範囲の顧客を SFA から検索し TOUCH します。

1. Apple Watch でアプリを起動し、「TOUCH! 顧客サーチ」をタップします。

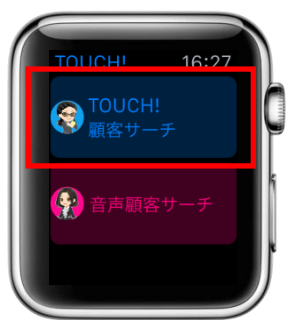

2. 現在地周辺の顧客の検出が始まり該当する顧客があれば一覧(最大 50 件まで)表示されます。

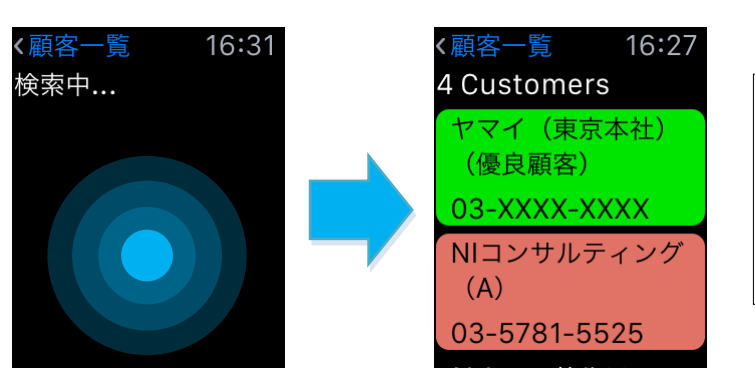

各顧客情報には顧客名と顧客ラ ンク・TEL が表示されます。ま た顧客情報の背景色は顧客ラン クが反映します。 3. 顧客名をタップすると顧客の詳細画面に移動します。TOUCH!ボタンで TOUCH!完了です。

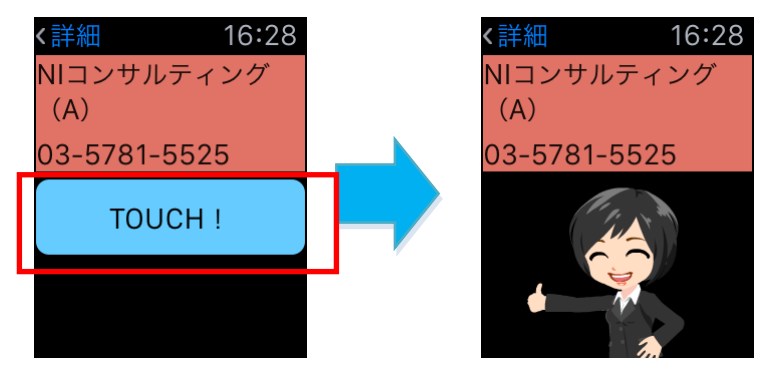

TOUCH!アニメーションで操 作が完了しアプリの最初の画面 に戻ります。

## 音声顧客サーチで検索して TOUCH!する

現在地を中心に TOUCH! が可能な範囲の顧客が沢山該当する場合は SFA から音声検索で顧客名を絞り込ん で検索し TOUCH します。

1. Apple Watch でアプリを起動し、「音声顧客サーチ」をタップします。

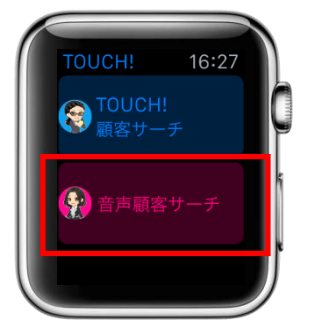

2. 音声入力画面で顧客名を話しかけ右上の Done をタップします。入力確認画面で虫眼鏡のアイコンをタッ プし検索を開始します。音声入力をやり直す場合はマイクのアイコンをタップします。

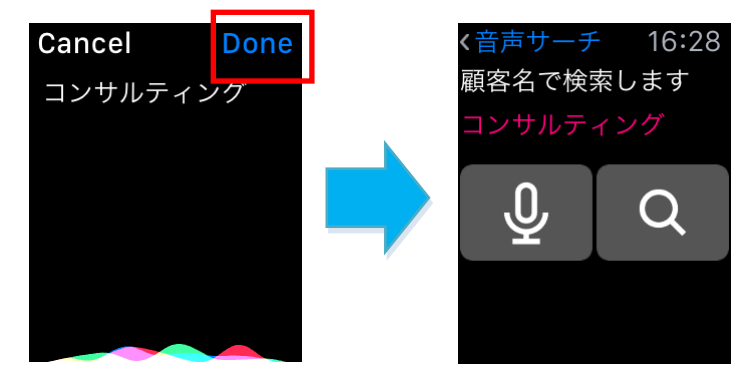

3. 現在地周辺の顧客で且つ入力した顧客名に該当する顧客があれば一覧(最大 50 件まで)表示されます。

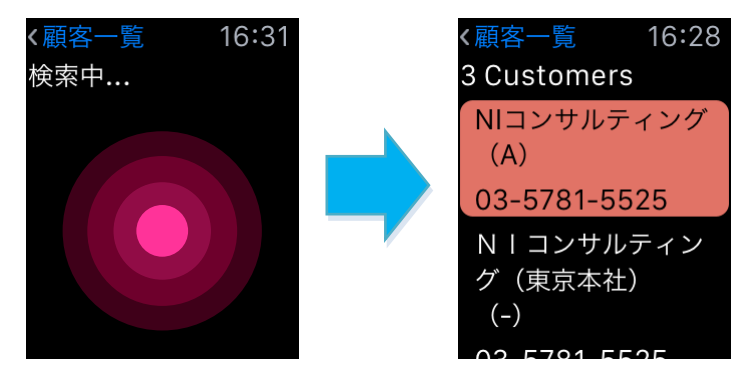

4. 顧客名をタップすると顧客の詳細画面に移動します。TOUCH!ボタンで TOUCH!完了です。

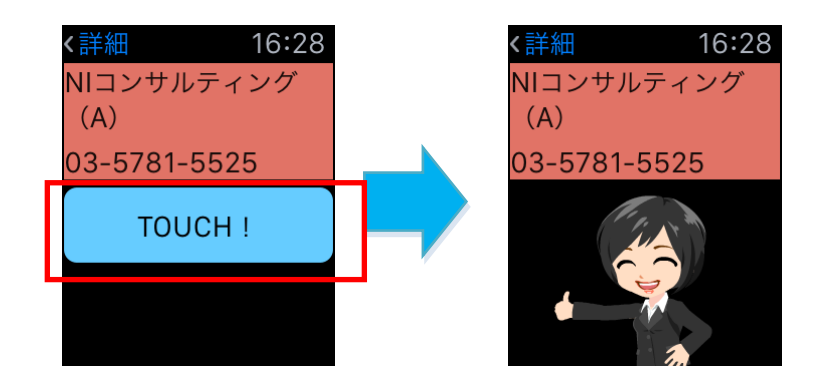

設定

設定画面にはログイン登録がされている場合は、

ログインユーザーの名前と QR コードの読み取りボタンが表示されます。

| ≡                                 | 設定                                          | ß                                | iPhone |
|-----------------------------------|---------------------------------------------|----------------------------------|--------|
| ログイン情報                            | <b></b>                                     |                                  |        |
| QRコードロ<br>相川 弘                    | グイン                                         | >                                |        |
| 顧客創造日報・顧<br>の「オプション設<br>成したQRコードる | 客深耕日報・Sales Fo<br>定」>「スマートフォ<br>e読み取って保存してく | rce Assistant<br>ン版設定」で生<br>ださい。 |        |

# 表示設定

Sales Force Assistant 顧客創造 R、顧客深耕 R を導入されている場合、納入機器情報についても地図上にプロットすることが出来るようになります。顧客への訪問だけではなく、納品した商品についてのメンテナンス訪問などが可能になります。アプリインストール直後は納入機器を地図上にプロットするようには設定されていません。そのため、納入機器を利用した運用を実施される場合は、まず納入機器情報を表示する設定を行ってください。

1. 三 「メニュー」ボタンをタップしメニューを表示します。

2. 設定・その他にある、表示対象をタップします。

3. 以下のように納入機器がチェックされている場合、納入機器の利用が可能になります。

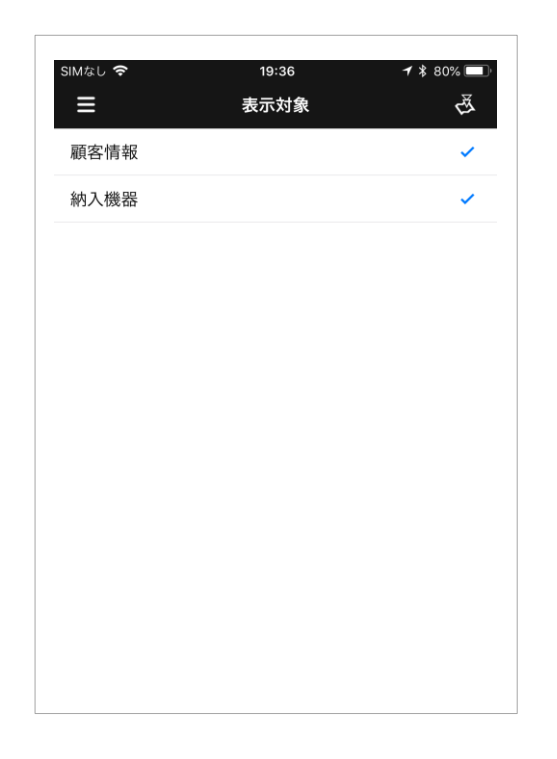

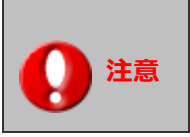

 ・納入機器情報は Sales Force Assistant 顧客創造 R、顧客深耕 R を導入している場合に 限られます。また、この機能は Global Edition 限定の機能になります。

# 製品情報

製品に関する情報を表示します。

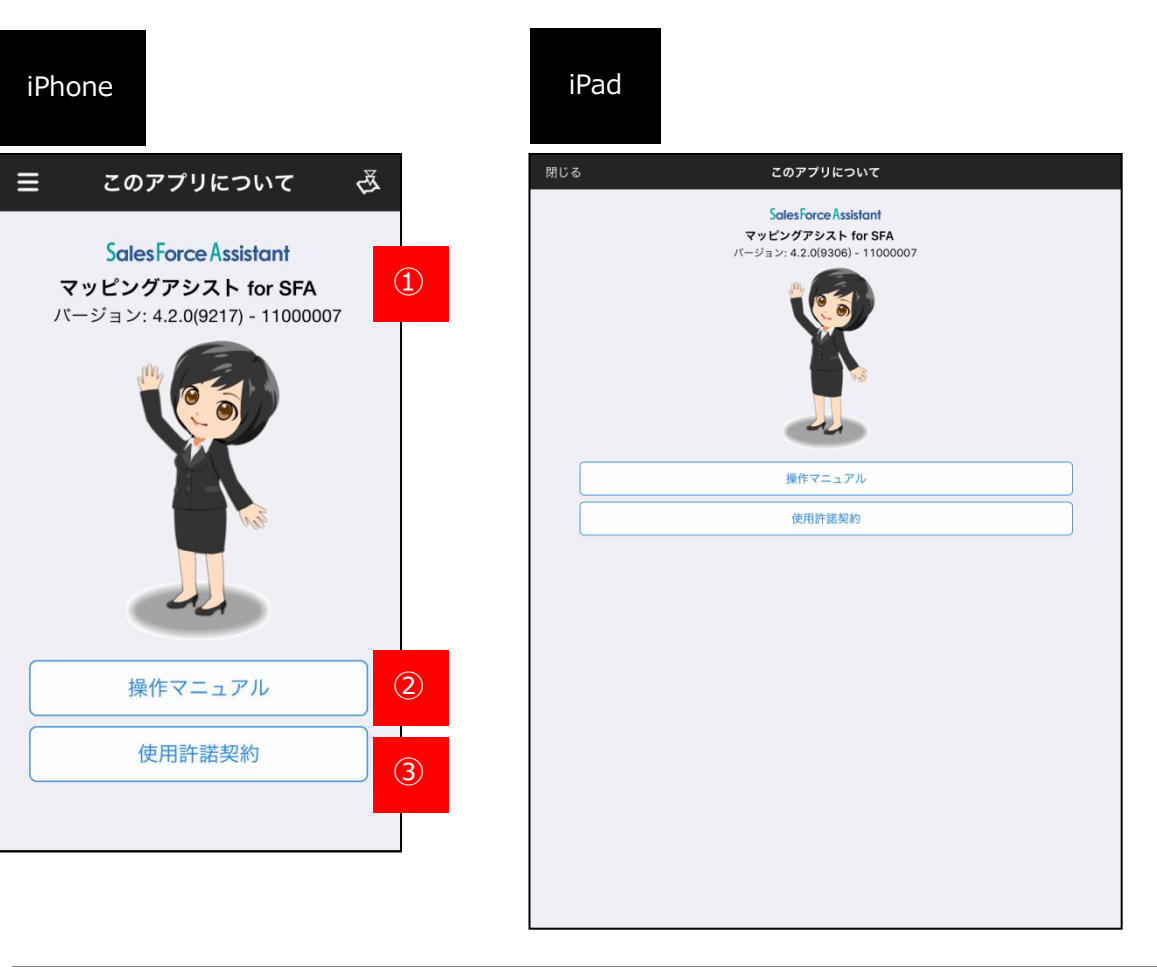

|                                 | 説明                                                                                                    |
|---------------------------------|----------------------------------------------------------------------------------------------------|
| ① バージョン情報                       | バージョン情報を表示します。                                                                                                    |
| ② 操作マニュアル                       | 操作マニュアル (PDF) ヘリンクされておりタップ<br>すると PDF が開きます。開いた PDF は共有操作が<br>可能※で外部の PDF ビューワーで開いたりメール<br>で送信できます。<br>※デバイスに「iBooks」がインストールされている必要があります。 |
| <ol> <li>④ 使用許諾契約を表示</li> </ol> | 使用許諾契約へリンクされています。                                                                                                    |

### クライアント証明書を利用する

本機能は通常はシステム管理者からの連絡・案内があってから利用する機能となります ので特に案内がなければ、あるいは、ご利用の予定がなければ本節は読み飛ばしていた だいて結構です。

NI コンサルティングが提供している iOS アプリではクライアント証明書を端末の識別・ユーザー認証する 暗号化通信の方式をサポートします。クライアント証明書を使うためには 対象アプリ内に使用する証明書を 最初に一度だけ取り込む必要があります。ただし、取り込んだ証明書の有効期限が切れたなどの理由で証明 書を更新する場合は再度取り込みが必要になります。

証明書をアプリ内に転送するため、まず iTunes がインストールされた PC また は Mac に 対象アプリがインストール されている iOS デバイス(iPhone、iPad) を有線ケーブルで接続する必要がありま す。

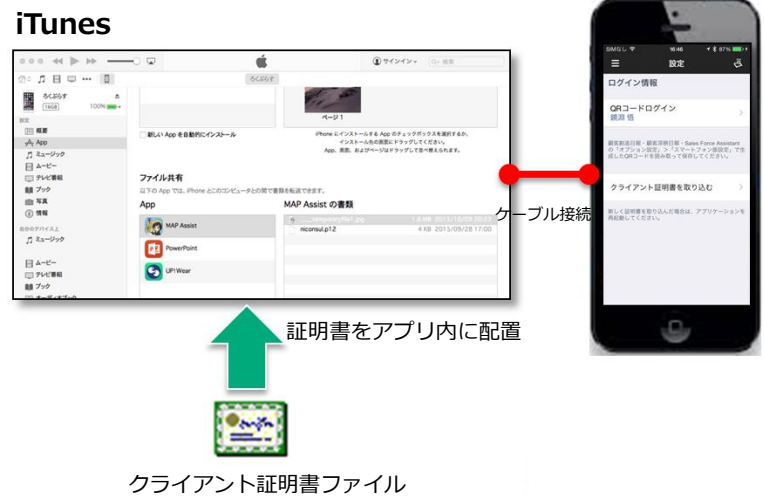

アプリ内の専用 UI で取り込み

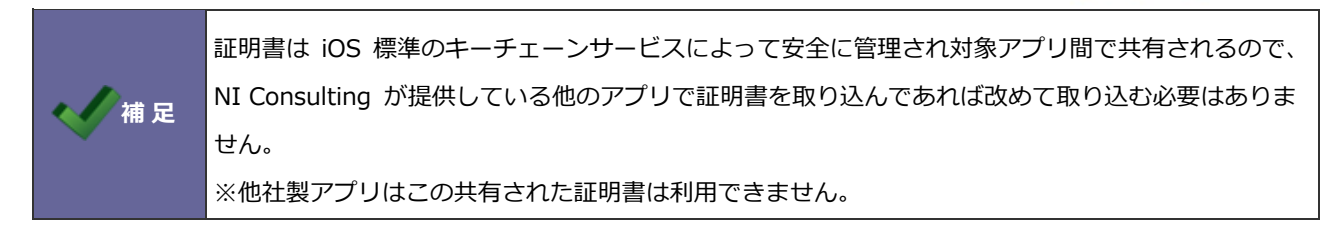

#### 事前にご用意いただくもの

#### クライアント証明書ファイル

秘密鍵を含む(PKCS#12形式のファイル 拡張子.p12 ※.pfx という拡張子で配布される場合もあります) および秘密鍵を保護しているパスフレーズ(取り込み時に入力します) ※証明書ファイル名は固定とする必要があり「niconsul.p12」に変更してください。 ※パスフレーズが空のものは対応していません。

#### iTunes がインストールされた Mac または Windows PC

証明書をアプリ内に転送するため、まず iTunes がインストールされた PC または Mac に対象アプリがイ ンストールされている iOS デバイス (iPhone、iPad) を有線ケーブルで接続する必要があります。

#### クライアント証明書をアプリに取り込む

- 1. 入手したクライアント証明書ファイルのファイル名を "niconsul.p12" に変更します。
- 2. Mac または Windows PC に対象となる iOS デバイスをケーブルで接続し、iTunes を起動します。
- 3. iTunes 上で「App」のメニューを開き「ファイル共有」のセクションを表示します。
- ファイル共有の App 上から対象アプリを選択し、右側の「(選択したアプリ名)の書類」ビューにファイ ル名を "niconsul.p12"としたクライアント証明書ファイルをドラッグ&ドロップするか、または、下部 の「追加」ボタンからクライアント証明書ファイルを選択しアプリ内に証明書を配置します。

| □ 概要<br>☆ App<br>「 ミュージック<br>□ ムービー                      | <ul> <li>新しい App を自動的にインストール</li> </ul> | iPhone にインストールする App<br>インストール先の画面<br>App、画面、およびページは | のチェックポックスを選択するか、<br>にドラッグしてください。<br>ドラッグして並べ替えられます。 |
|----------------------------------------------------------|-----------------------------------------|------------------------------------------------------|-----------------------------------------------------|
| <ul> <li>ニ こ</li> <li>ニ テレビ番組</li> <li>創業 ブック</li> </ul> | ファイル共有<br>以下の App では、iPhone とこのコンピュータとの | 間で審願を転送できます。                                         |                                                     |
| □ 写真 ④ 情報                                                | Арр                                     | MAP Assist の書類                                       |                                                     |
| 自分のデバイス上                                                 | MAP Assist                              | niconsul.p12                                         | 1.6 MB 2015/10/09 20:23<br>4 KB 2015/09/28 17:00    |
| 刀 ミュージック                                                 | PowerPoint                              |                                                      |                                                     |
| □ ムービー □ テレビ番組                                           | UP!Wear                                 |                                                      |                                                     |

- 5. iOS デバイス上で証明書を配置したアプリを起動します。上記操作をする前にアプリを起動していたらア プリの再起動が必要です。
- アプリを起動すると、アプリの QR コードを読み込む設定画面の下部にクライアント証明書を取り込むためのボタンが現れます。これをタップすると証明書のパスワードが要求され、ここで秘密鍵を保護しているパスフレーズを入力してください。
- 7. 取り込みが成功すると証明書の識別名(エイリアス名)が設定画面に表示されます。この状態のとき通信 時にクライアント証明書を要求される場合に自動的にこの証明書を提示して通信するようになります。

|       | • | クライアント証明書を使う環境で QR コード認証を行う際、QR コード画面を HTTPS で開く必要    |
|-------|---|-------------------------------------------------------|
|       |   | があります。(これは QR コードに含まれている接続用の URL はその画面を開いたときの URL に   |
| 🔨 補 足 |   | 応じて作成されるためです)                                         |
|       | • | iTunes 経由でアプリ内に配置した証明書ファイル(niconsul.p12)は自動では削除されません。 |
|       |   | 削除が必要な場合は iTunes のファイル共有上からの操作で削除してください。              |

#### クライアント証明書をアプリから破棄する

クライアント証明書が不要になった場合は、以下手順でアプリ内から取り込まれている証明書を破棄します。

- 1. アプリ内から証明書を破棄するにはアプリの設定画面内の「証明書の破棄」をタップします。
- 2. 確認ダイアログが表示され OK でアプリ内に取り込まれている証明書データが破棄されます。

以上

○ 商標

本説明書に登場する会社名、製品名は各社の登録商標、商標です。

○ 免責

本説明書に掲載されている手順による操作の結果、ハード機器に万一障害などが発生しても、弊社では一切の責任を負いませんのであらかじめご了解ください。

○ 発行

202年10月26日 第10版 (改訂版)

#### 株式会社 NI コンサルティング内 サポートデスク

E-MAIL : support@ni-consul.co.jp

URL : http://www.ni-consul.co.jp

FAX : 082-511-2226

営業時間:弊社休業日、土・日・祝日を除く月曜日~金曜日 9:00~12:00、13:00~17:00